# ODILO

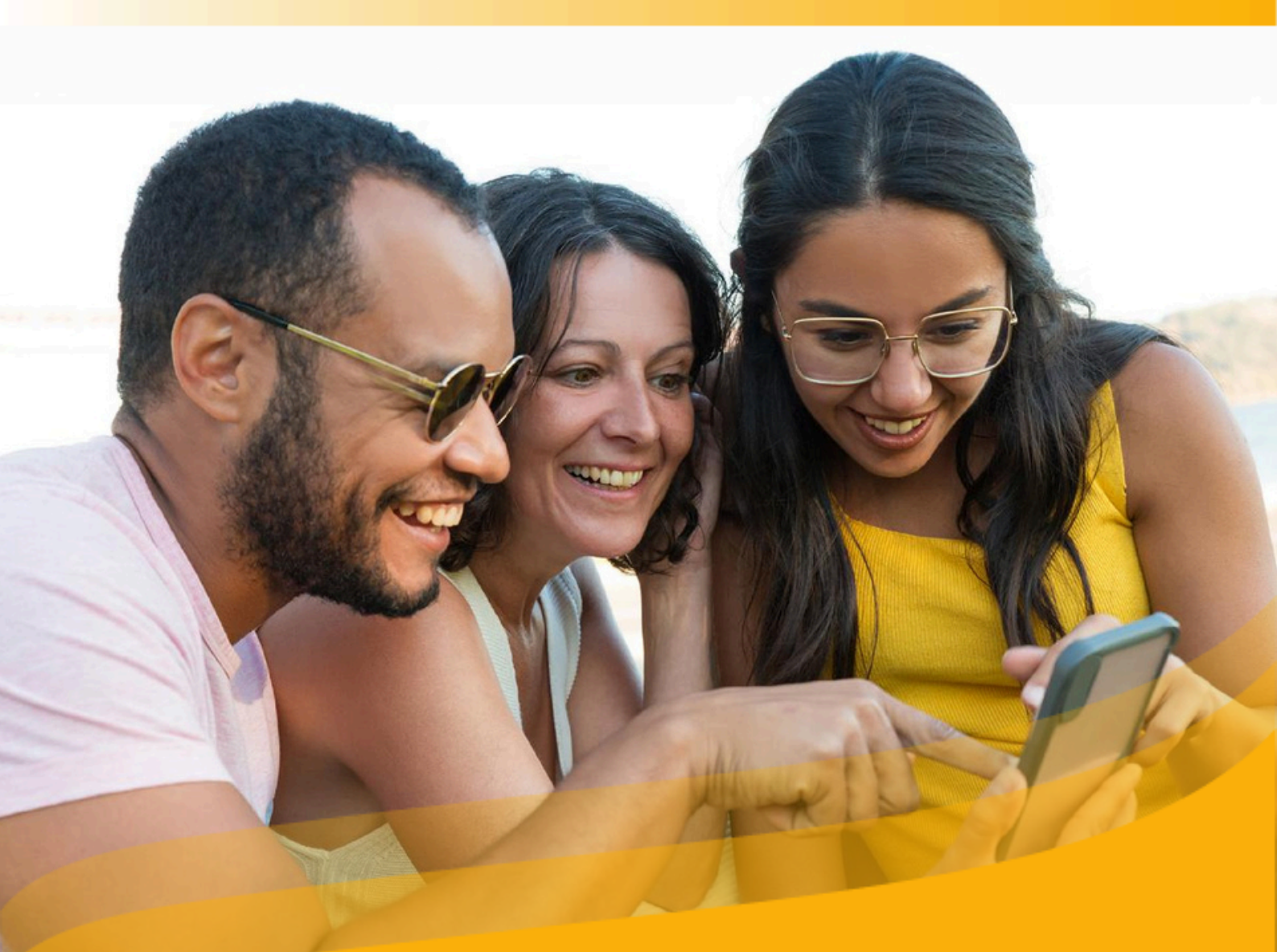

## **User's Guide**

Improve your skills and become the best version of yourself through the unlimited learning ecosystem

### Introduction

Welcome to the user guide of your unlimited learning ecosystem. This guide will show you how to use the ecosystem step by step.

As access and discover Online and Offline content, in addition to using accessibility tools and personalizing your experience to the maximum.

The main objective of your ecosystem is to promote **corporate strategies** and ensure the success of learning objectives through the implementation of personalized itineraries and/or developed by your company, and focused exclusively on the corporate community.

From this moment on, we want you to be the driver of the best version of yourself, **increasing your competencies and skills** through the path towards information and training that will allow your intellectual, professional and personal development.

For this reason, the ecosystem is based on three important pillars that will help you learn effectively and efficiently.

- Technology: Explore and enjoy the content of your interest with one click. You'll see how simple it is!
- Resources: The ecosystem offers resources leading suppliers worldwide, in multiple formats and languages.
- People: The platform has a **team of people** committed to helping you become your best version.

**Important: On the next page**, you can access the interactive index. By clicking on any title, the document will take you directly to the page where you will find the information.

Click on the titles to navigate through the areas quickly and easily.

### Index

| Introduction                                         | 2  |
|------------------------------------------------------|----|
| Index                                                | 4  |
| 1. <u>Discover your unlimited learning ecosystem</u> | 5  |
| 1.1. <u>Log in</u>                                   | 5  |
| 1.2. <u>Support Service</u>                          | 5  |
| 1.3. Download the App                                | 7  |
| 2. <u>Discover multi-format content</u>              | 11 |

### Index

| Introduction                                     | 2  |
|--------------------------------------------------|----|
| Index                                            | 4  |
| 1. Discover your unlimited learning ecosystem    | 5  |
| 1.1. <u>Log in</u>                               | 5  |
| 1.2. <u>Support Service</u>                      | 5  |
| 1.3. <u>Download the App</u>                     | 7  |
| 2. <u>Discover different format content</u>      | 11 |
| 2.1. <u>Through themed carousels</u>             | 11 |
| 2.2. <u>Explore the full catalog</u>             | 13 |
| 3. <u>Learn through different format content</u> | 13 |
| 3.1. <u>Content interaction</u>                  | 16 |
| 3.2 Accessibility and navigation module          | 16 |
| 3.3. <u>Customize content</u>                    | 18 |
| 3.3.1. <u>Personalize the reading experience</u> | 18 |
| 3.3.2. <u>Bookmarks and notes</u>                | 19 |
| 3.4. <u>Organize content into lists</u>          | 19 |
| 3.5. <u>E-readers Reading</u>                    | 24 |
| 4. <u>Discover Learning Experiences</u>          | 28 |
| 4.1. Access the content of experiences           | 31 |
| 4.2. <u>Exercises</u>                            | 32 |
| 4.3. Track your progress and achievements        | 33 |
| Grades                                           | 33 |
| Certificates                                     | 35 |
| 5. <u>User area</u>                              | 35 |
| • <u>My collection</u>                           | 36 |
| Learning experiences                             | 36 |
| • <u>Lists</u>                                   | 36 |
| <u>Challenges</u>                                | 36 |
| <u>Ranking and badges</u>                        | 36 |
| Learning Passport                                | 36 |
| • Learning habit                                 | 36 |
| <u>My suggested content</u>                      | 36 |
| • <u>Search history</u>                          | 36 |
| • <u>My account</u>                              | 36 |
| Learning profile                                 | 36 |
| <u>Device management</u>                         | 36 |
| 6. <u>Frequently Asked Questions</u>             | 37 |
|                                                  |    |

### 1. Discover your unlimited learning ecosystem

### 1.1. Log in

Once your organization has provided you with access credentials, you can access it from different devices.

- **Through the APP:** If your ecosystem has the application download option mobile, you just have to insert your credentials in the *"Log in"* section.
- From the web browser: click the "Log in" button, located at the top right of the browser and enter your credentials.

Keep in mind that, in some cases, you may be taken directly to the login area to enter your credentials.

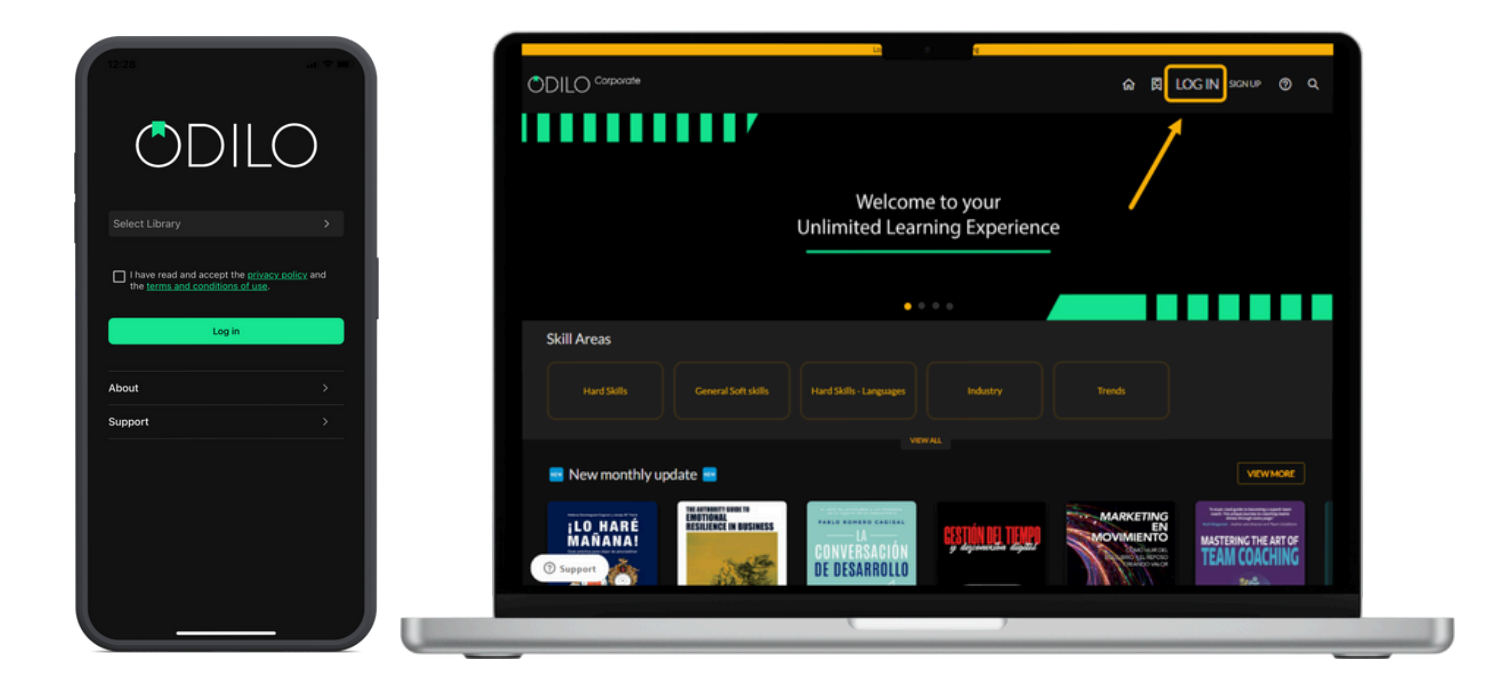

### **1.2. Support Service**

You will have a support button where you can communicate directly with the technical team to help you in case of login problems or any difficulty while navigating the ecosystem.

To use this support service, simply click on the button at the bottom left, enter your question or comment, and provide a contact email. You can also attach screenshots if needed.

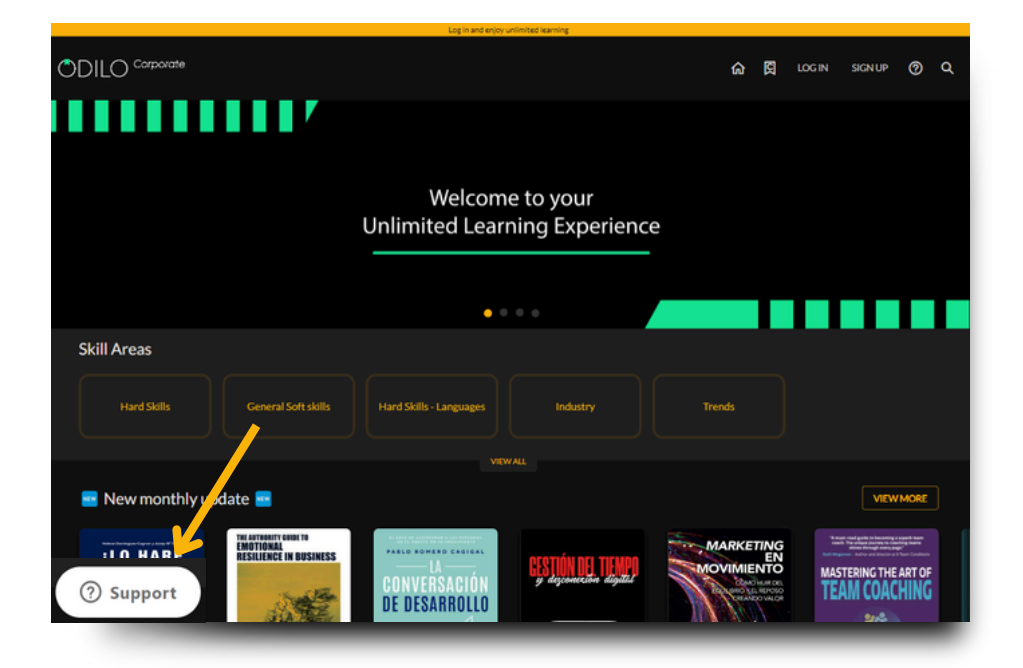

| Customer Support    | t |  |
|---------------------|---|--|
|                     |   |  |
|                     |   |  |
|                     |   |  |
|                     |   |  |
|                     |   |  |
|                     |   |  |
|                     |   |  |
|                     |   |  |
| Type a message here |   |  |
|                     |   |  |
|                     |   |  |

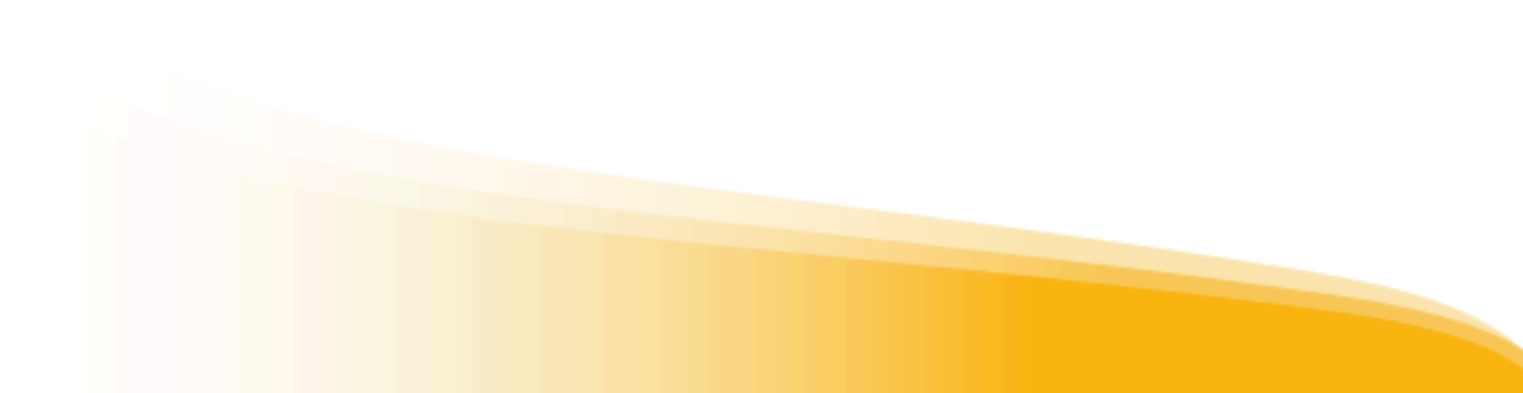

### 1.3. Download the App

Your learning ecosystem adapts to your pace of life so you can enjoy reading anytime, anywhere.

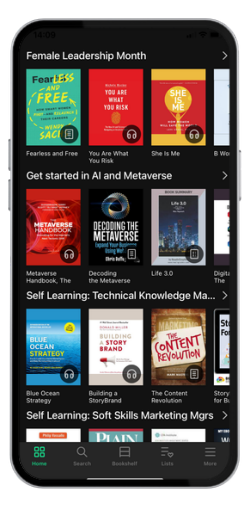

Through the aplication, you will be able to download your resources with an active loan period onto your app, and then access them without the need of an internet connection.

If your organization has the option to download the application, to initiate the download process from the browser, you must click on the download buttons, at the bottom of your screen. Make sure to select the operating system that matches your mobile device or tablet.

Important: If you cannot see the download buttons, it means that your organization does not have a mobile application download option.

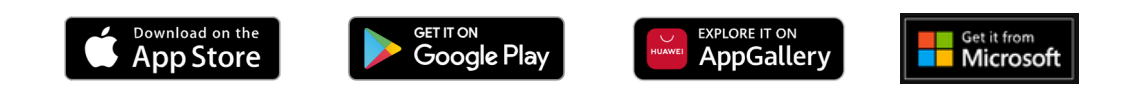

If your learning ecosystem is associated with the Odilo Unlimited Learning, after downloading, proceed to choose your organization's name from the *"Select Library"* box.

| 15:54                                                                                    |   |                           |                          |        |
|------------------------------------------------------------------------------------------|---|---------------------------|--------------------------|--------|
|                                                                                          |   | Cancel<br>Q               | Select Library           | Accept |
|                                                                                          | 1 | Odilo Busir               | ness School English      |        |
| Select Library                                                                           |   | Odilo Corp                | orate<br>orate Brasil    |        |
| I have read and accept the <u>privacy policy</u><br>and the terms and conditions of use. |   | Odilo Scho                | ol English               |        |
|                                                                                          |   | Odilo Scho                | ol España                |        |
| Log in                                                                                   |   | Odilo Unive               | ersity                   |        |
| About                                                                                    |   | Odilo Unive<br>Odilo Work | ersity Asia<br>xplace    |        |
| Support >                                                                                |   | ADEX Instit               | uto                      |        |
|                                                                                          |   | ALUMNI & E<br>Academic L  | EMPLOYABILITY<br>.ibrary |        |
|                                                                                          |   | Academy M                 | lortgage                 |        |
|                                                                                          |   | Acciona                   |                          |        |
|                                                                                          |   | Adrian Diate              | int Library              |        |

When you enter your app, you will find the following buttons at the bottom.

| 88   | Q      | 日         | =⊗    | $\equiv$ |
|------|--------|-----------|-------|----------|
| Home | Search | Bookshelf | Lists | More     |

- **Home:** Allows you to browse carousels and content just as you would from the web. By clicking on the cover of a content you will be able to access it.
- **Search:** Allows you to search for content by name, author, language, and more. Use the filters at the top.
- **Bookshelf:** Allows you to access your resources that are currently on an active loan period. From this section, you can download the content to your app bookshelf for offline access during the loan period.

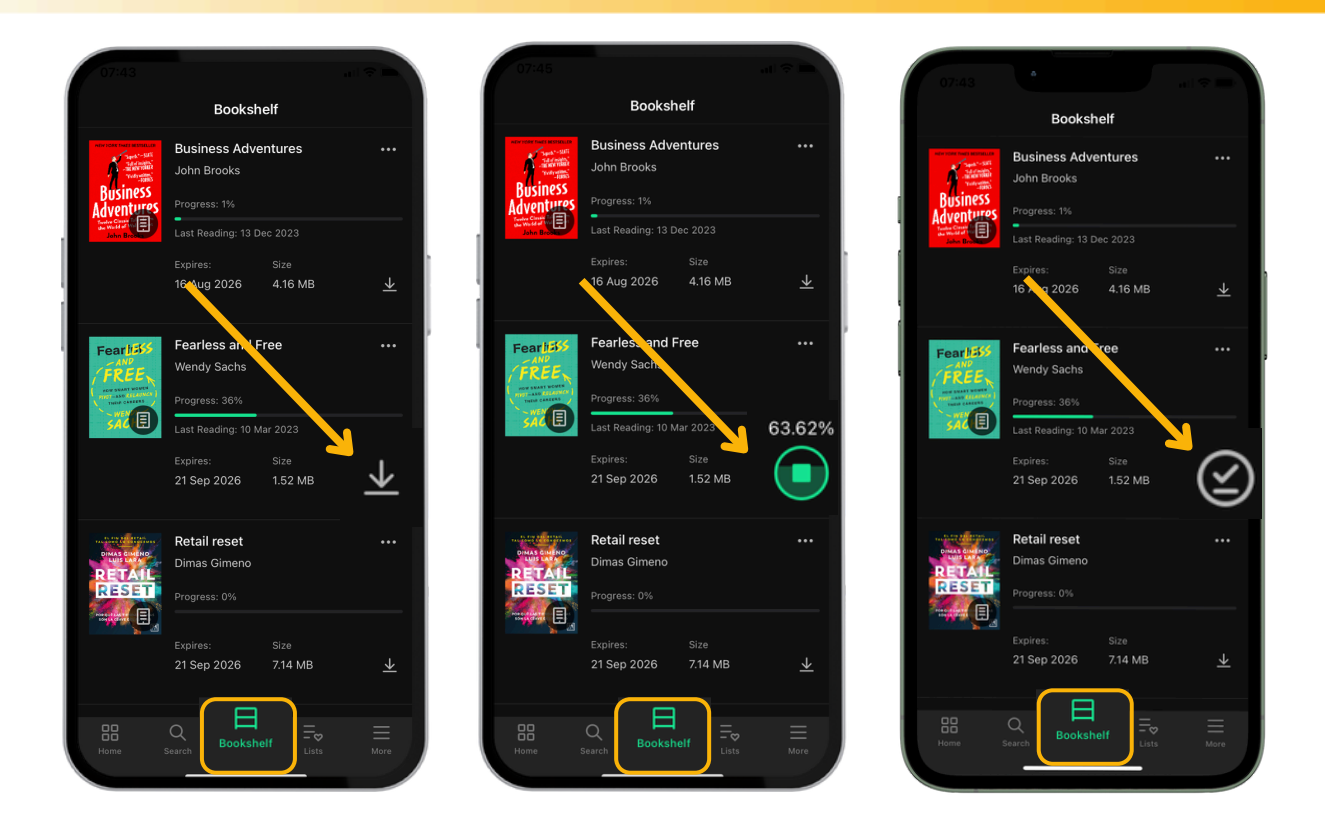

Important: If you wish to access your app without an internet connection, you will only have access to your bookshelf and previously downloaded loans.

- Lists: Allows you to create, view, edit, and share lists, as well as access the lists and authors you follow.
- **More:** Corresponds to the user area of your learning ecosystem. From here, you can access your account and download settings of your app to set your download preferences. Go to "Settings" and click on "Automatic downloads". From this area, you will be able to configure the content downloads you make from your bookshelf.

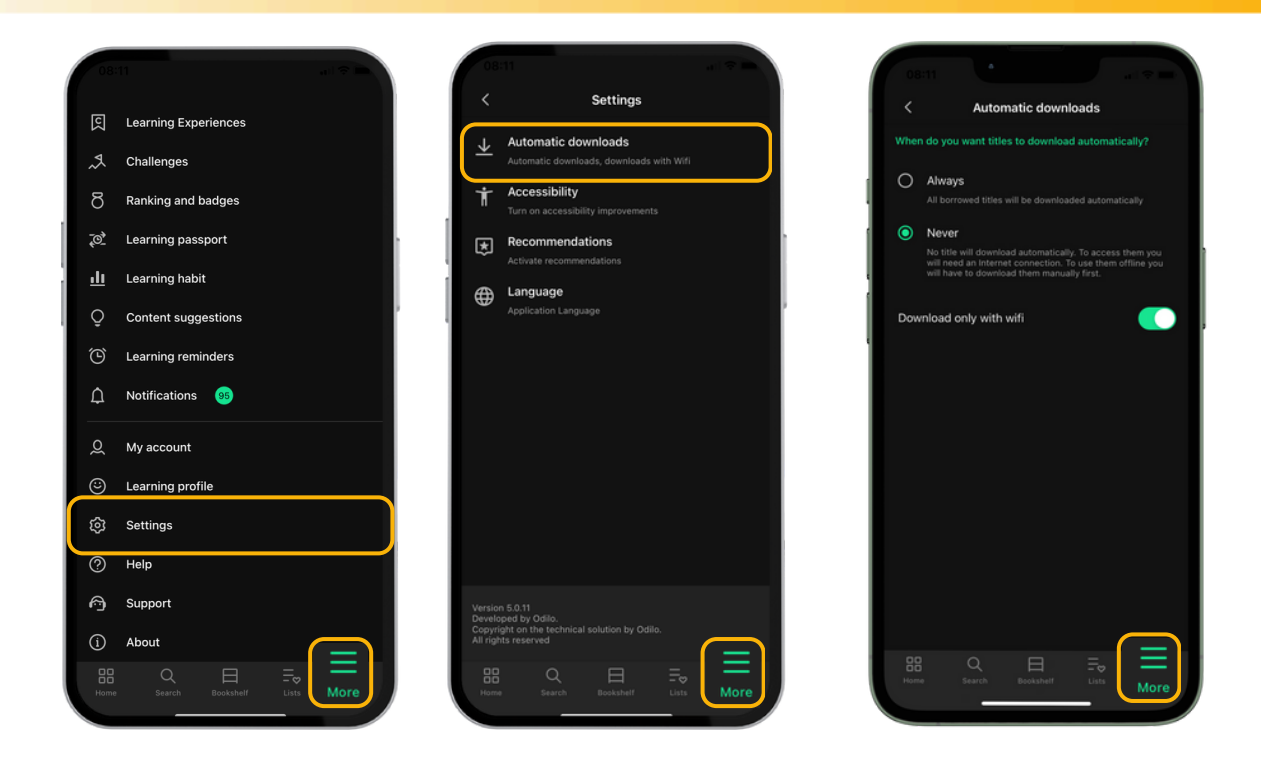

Important: Keep in mind that each download will increase the size of your app on your mobile device.

You can log in using your credentials on up to 6 different devices. If you want to monitor your devices and deactivate any of them, you can do it from "*Device management*" in the user area from your computer.

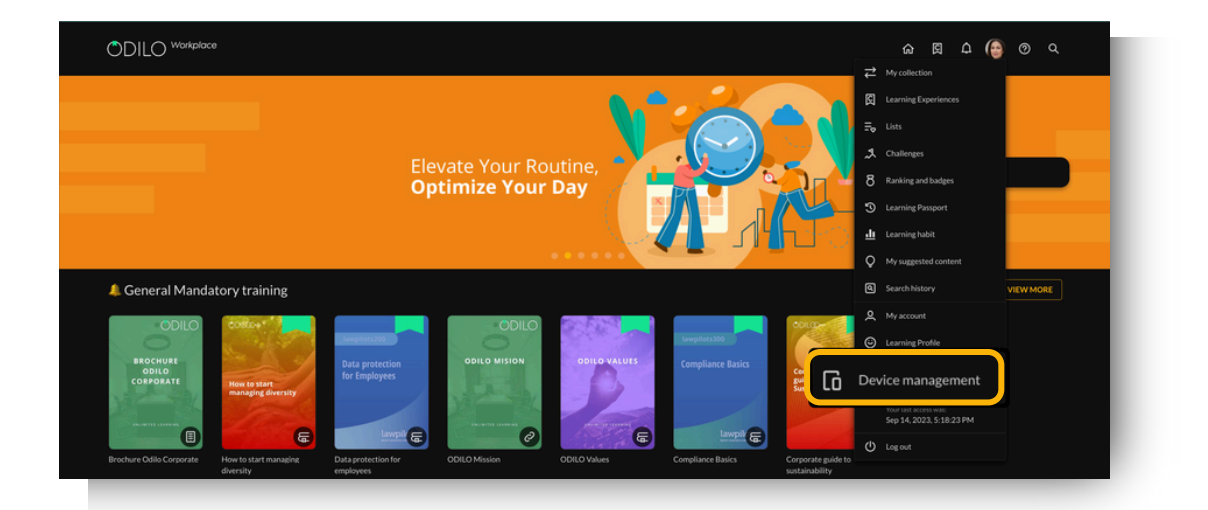

| ODIL   | Workplace            |                                    | ሬ 🛱 4 😝 0  | م |
|--------|----------------------|------------------------------------|------------|---|
| ₽      |                      |                                    |            |   |
| ß      |                      |                                    |            |   |
| ≣⊳     |                      |                                    |            |   |
| æ      |                      |                                    |            |   |
| 8      | Ranking and badges   |                                    |            |   |
| 3      | Learning Passport    | CPH2219                            | ODILO      |   |
|        |                      | OPPO CPH2219                       |            |   |
|        | My suggested content | Activated<br>Nov 6. 2022 - 5:44 PM |            |   |
| ۵<br>۵ | Notifications        | DEACTIVATE                         | DEACTIVATE |   |
| 2      | My account           |                                    |            |   |
| 6      | Device management    |                                    |            |   |
|        |                      |                                    |            |   |

### 2. Discover different format content

### 2.1. Through themed carousels

The ecosystem offers you a first-class user experience when discovering content through themed carousels constantly updated. It offers a wide variety of formats, from **podcasts**, **audiobooks**, **magazines**, **courses**, **summaries**, **articles**, **newspapers to ebooks**, easily accessible, that adapt to the learning preferences and individual needs of all users.

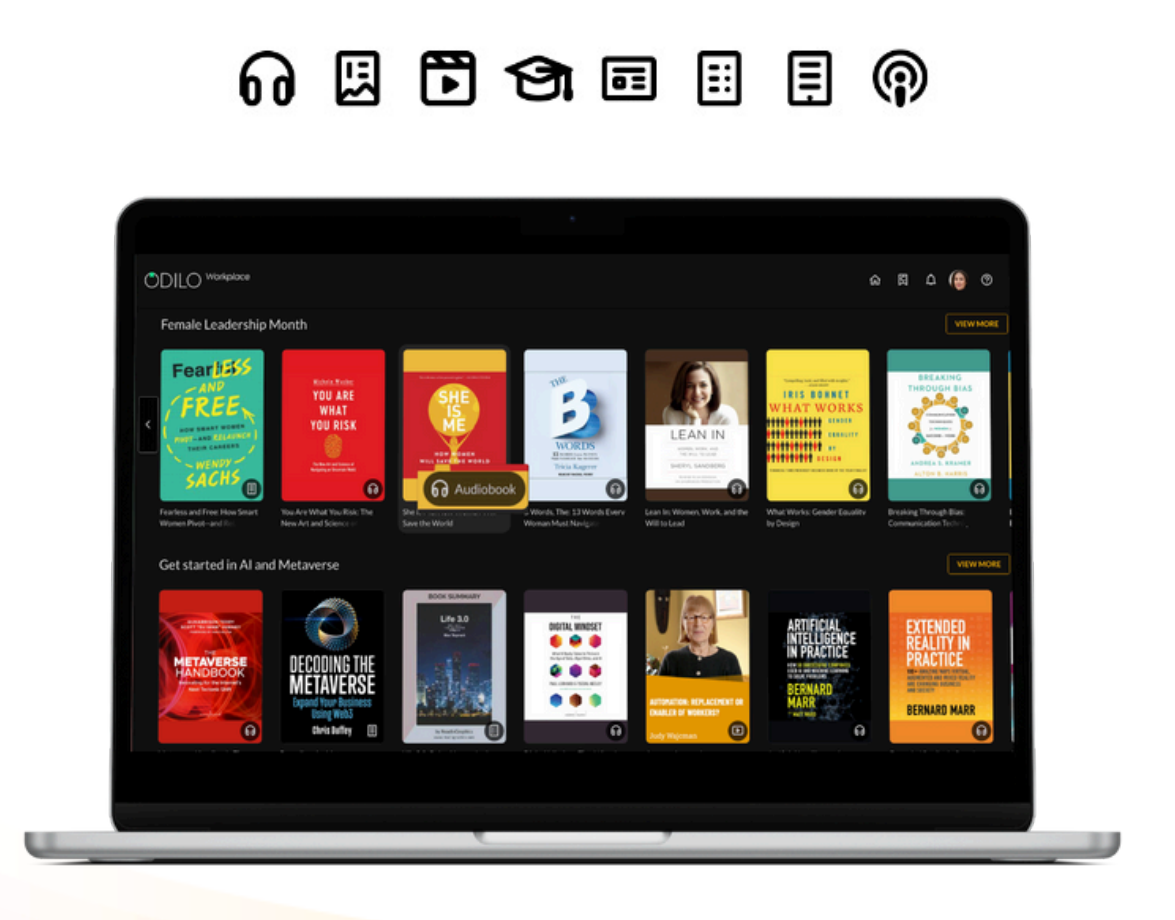

If your ecosystem has the learning profile option, you will be able to personalize your experience within the ecosystem to the maximum, and make the carousels adjust to your interests.

You can adapt it, accessing the user area, by clicking on the colored circle at the top right, and, by clicking *"Learning profile"*, select the role of interest or department to which you belong.

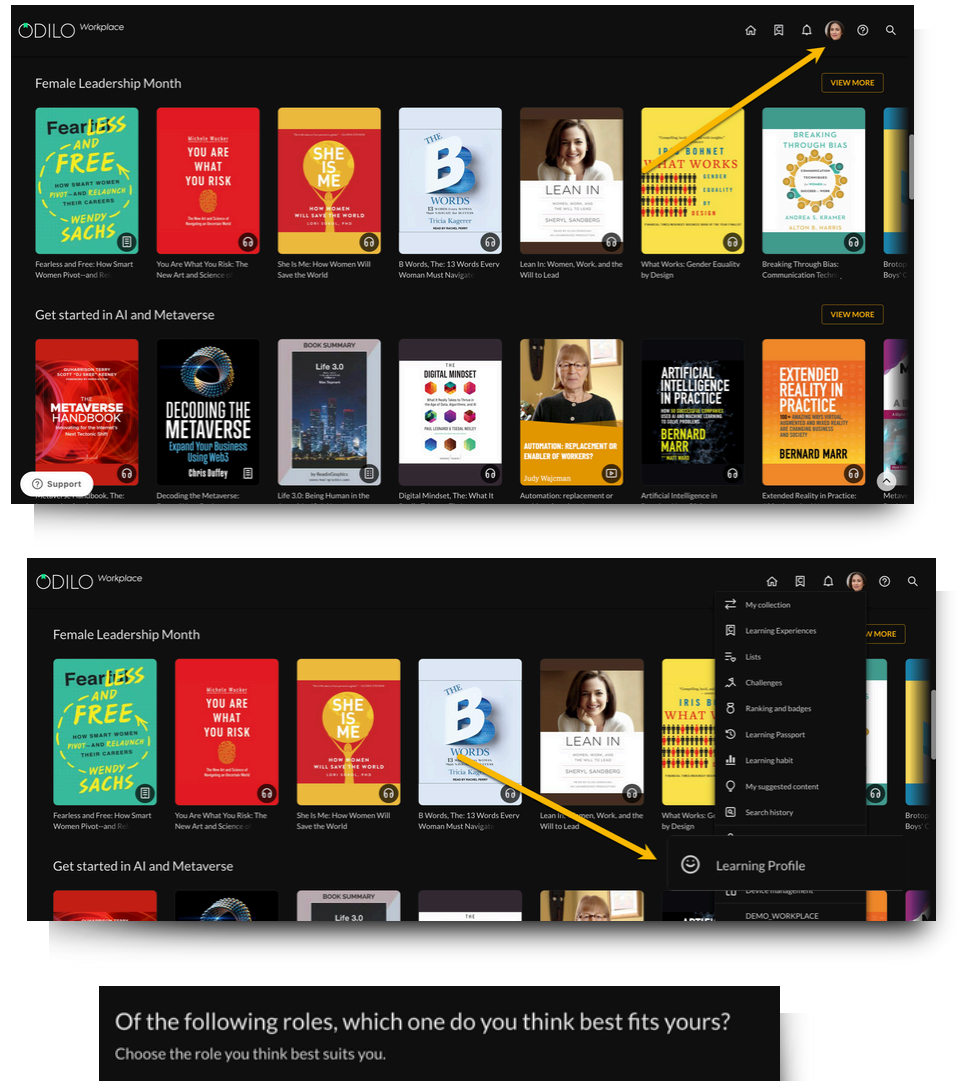

O Leadership, Vision & Strategy

- O Management, Operations & Logistics
- O Strategic Planning & Finance
- O HR, Company Culture, Learning & Development
- O Innovation & Entrepreneurship
- O Product
- O Programming & Computer Engineering
- O Marketing & Communication
- Sales & Business Development
- O Customer Satisfaction

SAVE CHANGES

**Important:** The learning profile can be edited as many times as you consider, helping you adjust your profile to have recommendations adjusted to your preferences.

### 2.2. Explore the full catalog

For a greater discovery experience, access the entire catalog and perform a specific **search** from the search icon which you will find in your upper right corner.

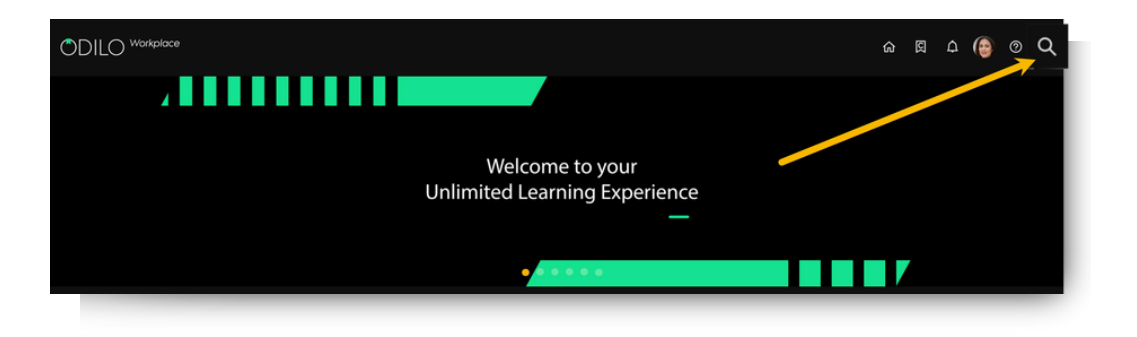

You will navigate through all unlimited content that make up the ecosystem, you can also establish filters in your search, such as format, author, language, publisher, etc., to make it more concrete and limited.

### 3. Learn through different format content

Once you have selected the content you want to access, you simply have to click on "Access". Once you have accessed the resource you can click on "Open" for an online reading.

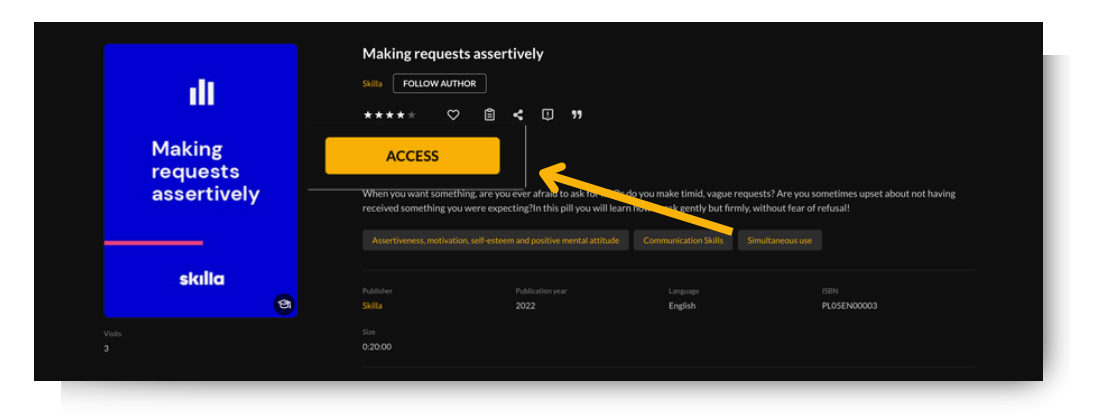

| III<br>Making<br>requests<br>assertively | Making requests                            | Sassertively                                                   | do you make timid, vague r<br>how to ask gently but firr | requests? Are you sometimes upset about not having<br>nly, without fear of refusal! |
|------------------------------------------|--------------------------------------------|----------------------------------------------------------------|----------------------------------------------------------|-------------------------------------------------------------------------------------|
| skila                                    | Assertiveness, motivation Publisher Skilla | self-esteem and positive mental attitude Publication year 2022 | Communication Skills<br>Language<br>English              | Simultaneous use<br>ISIIN<br>PLOSEN00003                                            |
|                                          | Size<br>0:20:00                            |                                                                |                                                          |                                                                                     |

Important: To read online, be sure to keep the "Open in Nubereader" setting (from the dropdown menu arrow). Click "Open" and access the resource in a different tab.

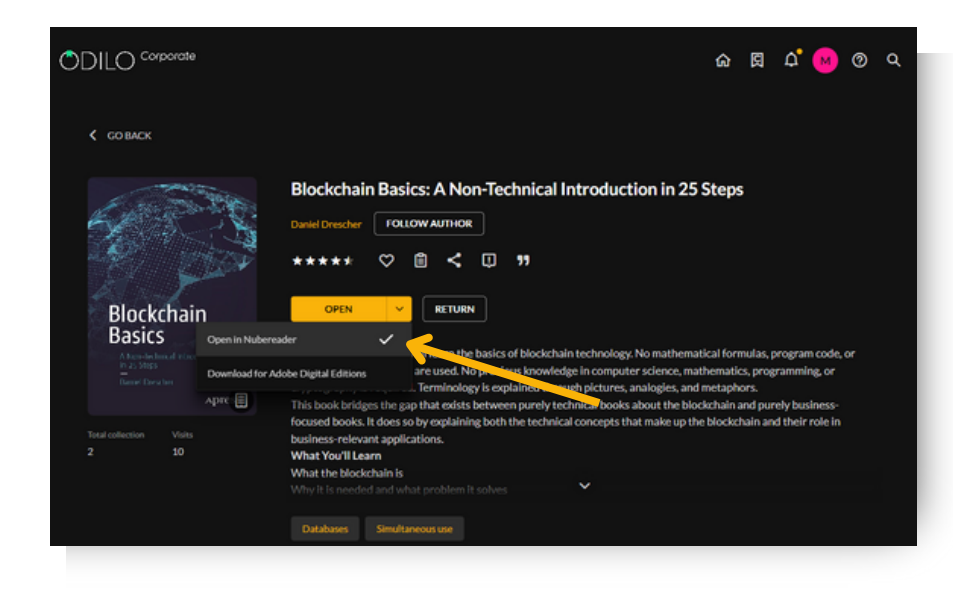

When you choose the *"Download for Adobe Digital Editions"* option, the content is downloaded to your computer as a DRM file, and you will be able to read it through an e-reader device compatible with this type of files.

**Important:** For e-reader reading, you must download the Adobe Digital Editions application before downloading the content to your computer.

Users will have an established accessibility policy, so they will be able to have a limited number of content on simultaneous loan.

When this limit is exceeded, your library will notify you with the message "You have exceeded the loan limit", you only have to return one of your active resources to release a new slot.

| ODILO Corporate                                            | ଜ 🛱 🗘 🔞 ଦ                                                                                                    |
|------------------------------------------------------------|----------------------------------------------------------------------------------------------------|
| 🕻 GO BACK                                                  |                                                                                                    |
| Blockchain<br>Basics<br>Are the the the the<br>the the the | Blockchain Basics: A Non-Technical Introduction in 25 Steps  Daviel Drescher FOLLOW AUTHOR  *****                                                                                                    |
| Total collection Visits<br>2 10                            | focused books. It does so by explaining both the technical concepts that make up the blockchain and their role in<br>business-relevant applications.<br>What the blockchain is<br>Why It is needed and what problem it solves<br>Databases Simultaneous use |

**From the web,** you will find all the content you have accessed in the section "*My collection*" which is located in the user area.

**From the app**, you will find the accessed content in the "*Bookshelf*" section. Within this section of the app, you can download the selected resource for offline consumption simply by clicking on the download arrow  $\bigcirc$  located in the lower right corner of the resource. A check mark  $\bigcirc$  will let you know that the content is ready to be accessed offline.

Important: To browse the catalog and access content for the first time, as well as to download selected resources, Internet connection is required.

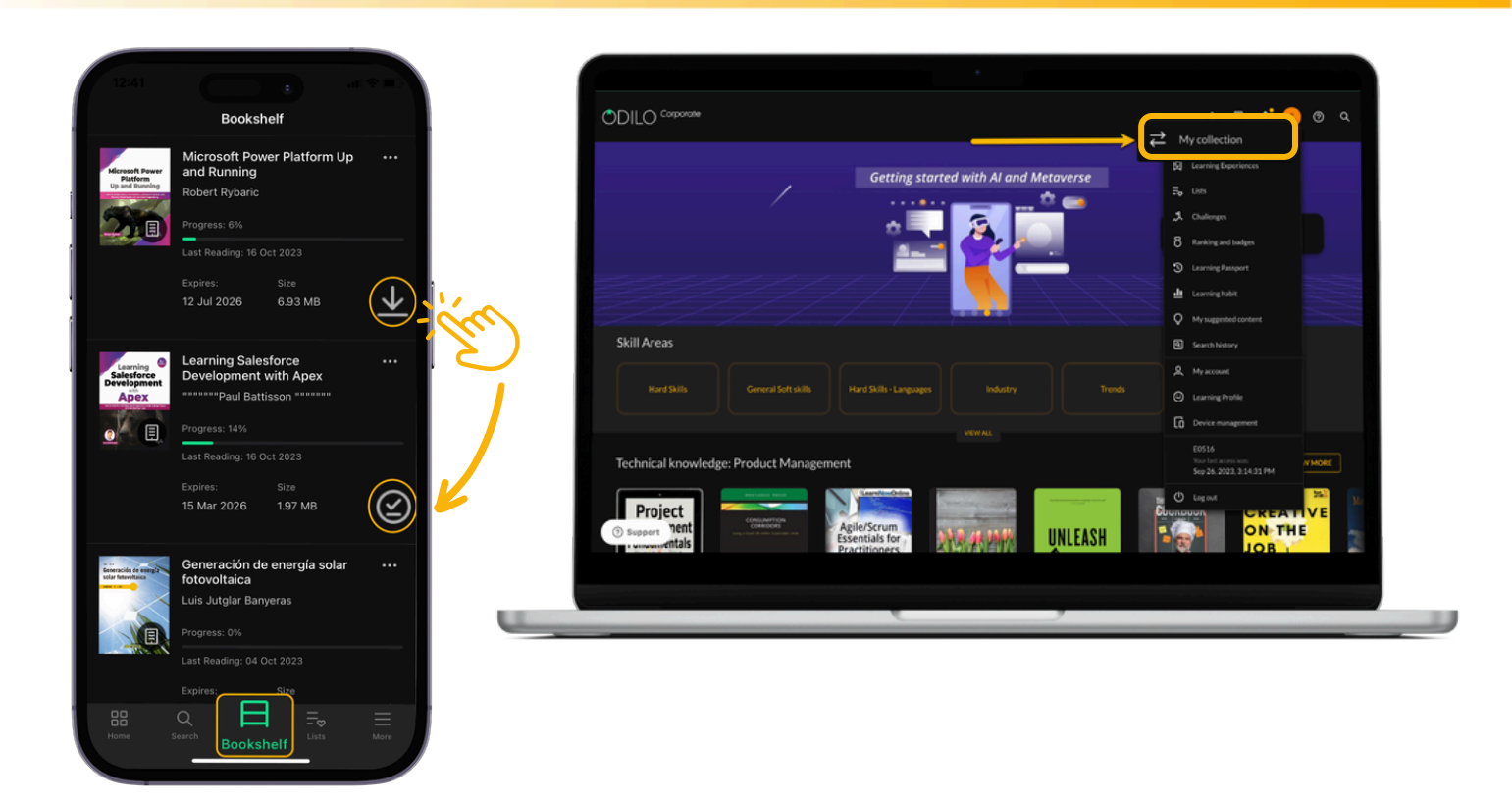

### **3.1. Content interaction**

You will be able to interact with the content from its information area once you access 'View More"

- "Follow author" will notify you when new content related to that author is added to the catalog.
- Rate and give feedback \*\*\*\* •
- Add to favorites to later access the content  $\heartsuit$
- Create or add content to a list.
- Share the content. <
- Report a problem, such as incorrect data, incorrect cover page, problem reading/playing a resource. Please consider that this notification is one-way and you will not receive a response, your report will be reviewed as soon as possible. 🔱

Important: Please consider that this notification is one-way and you will not receive a response, your report will be reviewed as soon as possible.

### 3.2. Accessibility and navigation module

With the objective that all users adapt the content to their needs, the ecosystem offers: the accessibility module.

From this section you can personalize and adapt the content to your preferences and reading needs.

Automatic narration (Text to speech): Pressing the play button by you will convert text into speech.

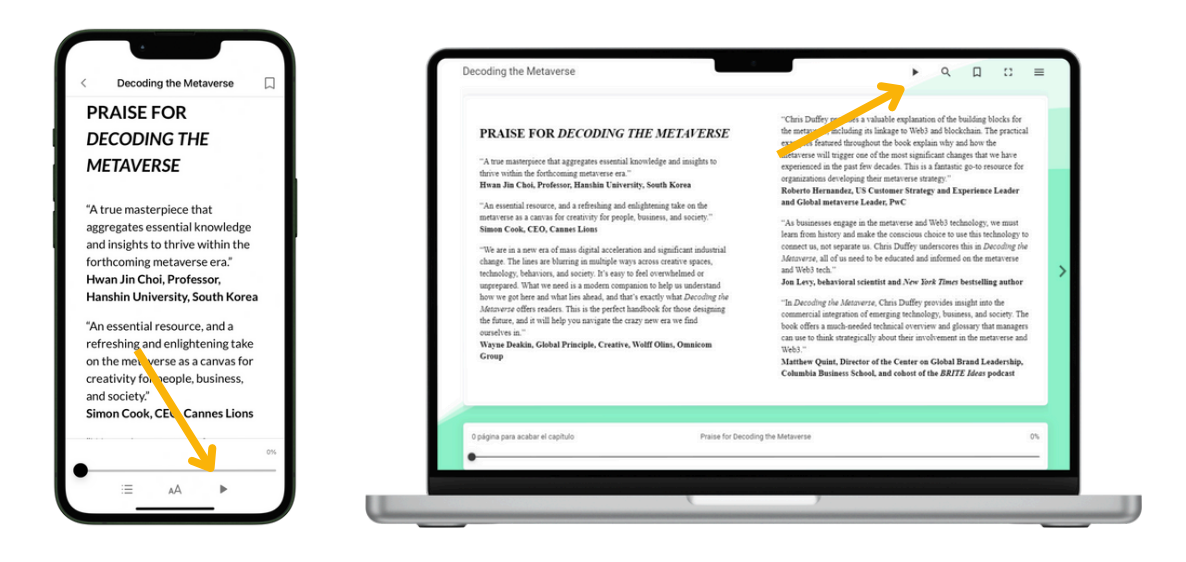

**Typography adapted to dyslexia (OpenDyslexic):** Clicking on settings located in the upper right corner of the screen and selecting *"Readability settings"* you will be able to access the font type **OpenDyslexic** which has been specially designed for readers with dyslexia.

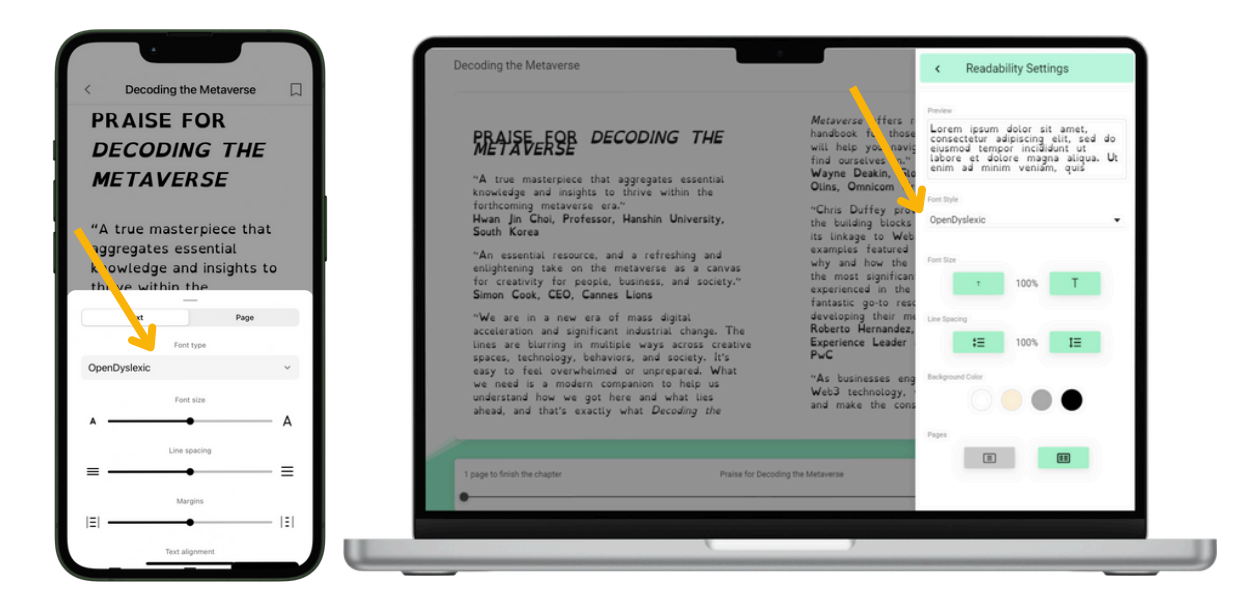

**Voice control:** By enabling the microphone, you can interact with the reading, for example, using the following commands:

- "Play"
- "Pause"
- "Continue"

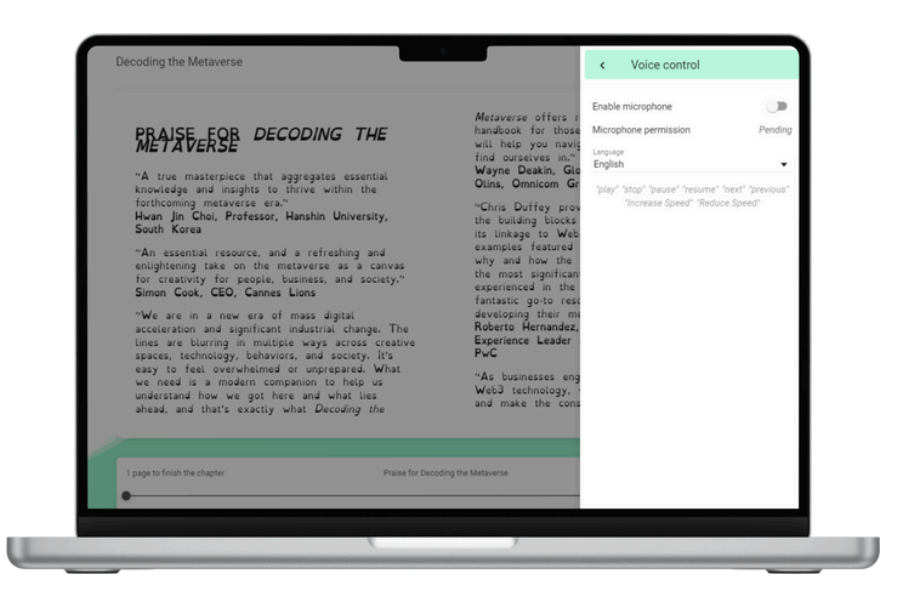

### 3.3. Customize content

### 3.3.1. Personalize the reading experience

You can personalize your reading experience and adapt ebooks to your preferences. When selecting *"Readability settings"* from the menu located in the upper right corner of the screen you can modify:

- Type of font
- Font size
- Line spacing
- Background color
- Pages

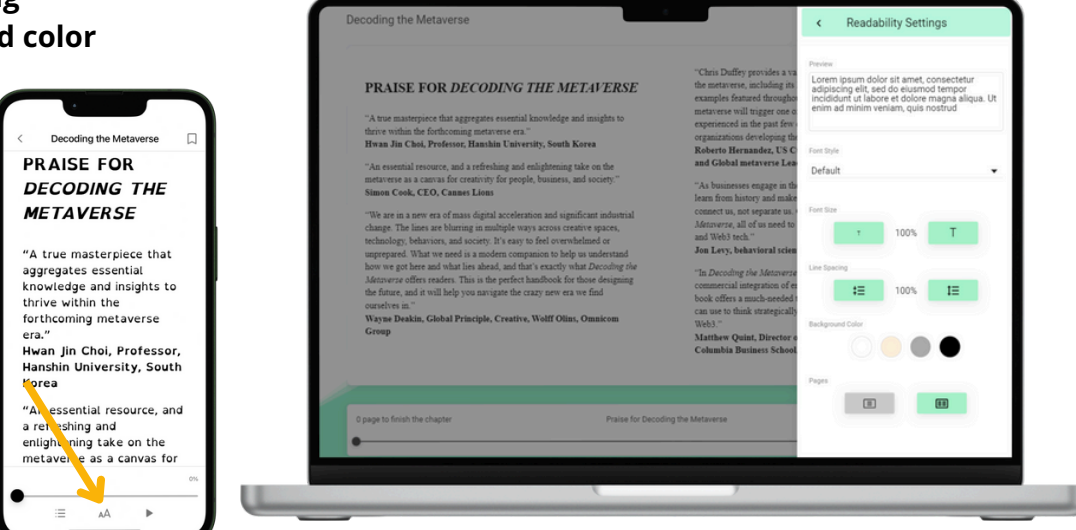

Important: All interactions made with your content will only affect the resource that is being personalized under your user. Personalization will not be reflected on other resources, other users or other resources from the same user.

### 3.3.2. Bookmarks and notes

If you want quick access to a piece of content, you can create a bookmark in the desired section by clicking the icon shown below.

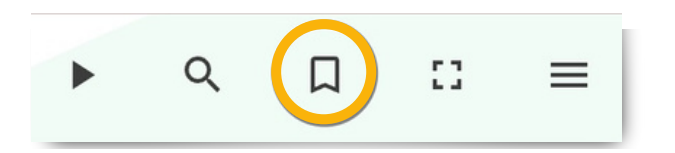

You will find all the marked pages and notes made in the option "Bookmarks and notes" from the drop-down menu in the upper right corner.

For adding notes within content is as simple as selecting the text in which want to add it and click on the **add note** icon.

Important: The notes you add are visible only to you, other users will not be able to see them.

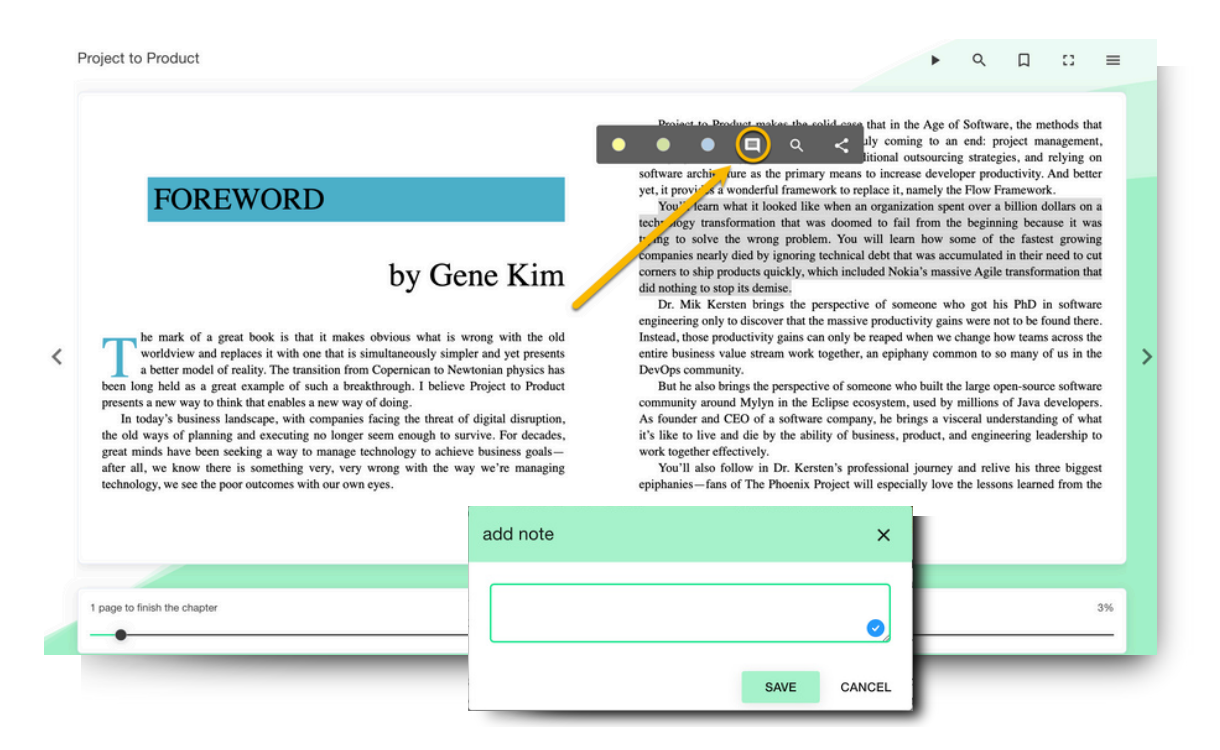

### 3.4. Organize content into lists

You will be able to create specific content lists that can be useful to have the content organized and quickly accessible.

You can create as many lists as you want in 2 formats: **Private list** (for personal use) and **Public list** (visible to all users and can be shared via link).

There are two options for creating lists to organize content.

• From your User Area: Click on "Create List" in the lists section and add the content you want.

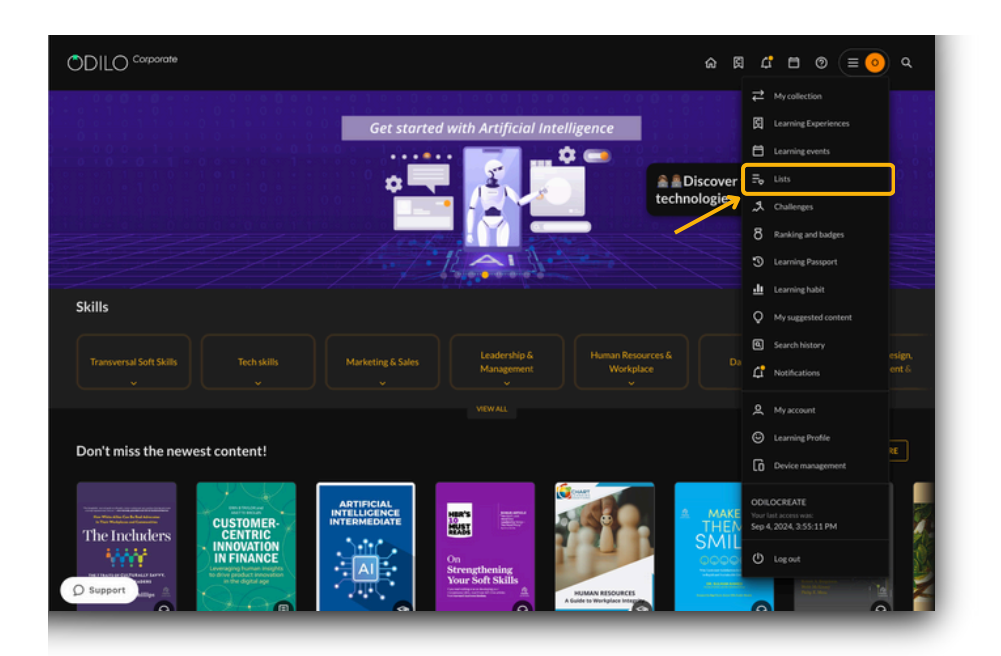

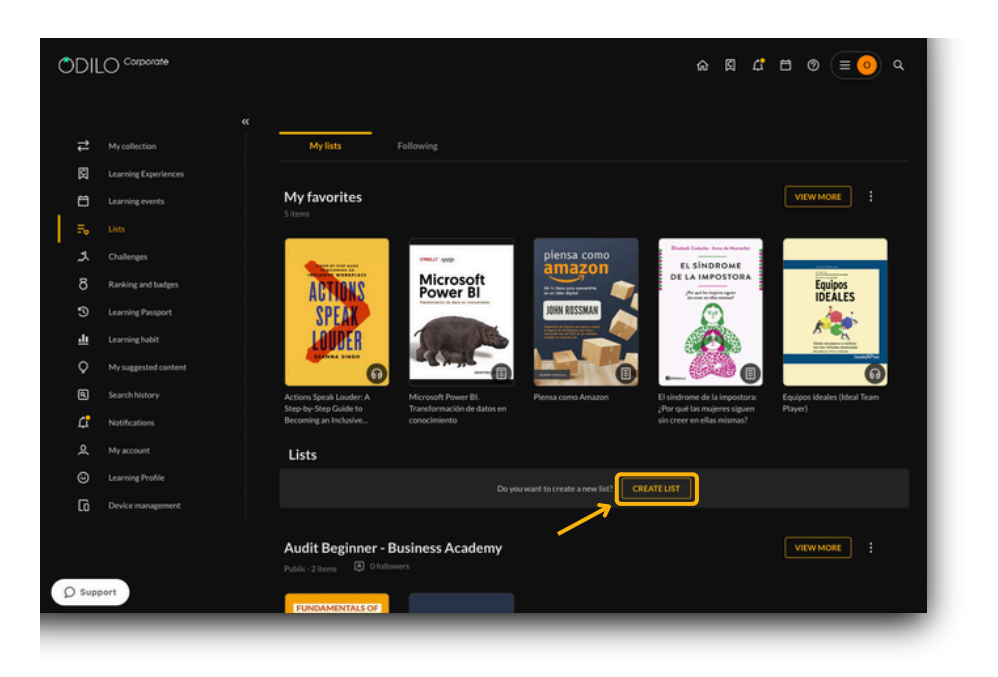

• From Content: To create a list, go to the content information area of any content, click on the "list" icon and select the option "new list".

| ARTIFICIAL<br>INTELLIGENCE<br>IN PRACTICE                                                                                                    | Artificial Intelligence in Pract<br>Artificial Intelligence to Solve<br>Bernard Marr FOLLOW AUTHOR<br>***** ©                                                                                                    | tice: How SU Successful Companies C<br>e Problems                                                                                              | Jsed                                                                                                   |
|----------------------------------------------------------------------------------------------------|----------------------------------------------------------------------------------------------------|----------------------------------------------------------------------------------------------------|----------------------------------------------------------------------------------------------------|
| Acceleration Visits                                                                                                    | ACCESS + New List<br>Data Unleashed: Wei<br>Data Unleashed: Wei<br>Susses faced by busines<br>research labs and comp<br>Artificial intelligence in<br>is used in areas ranging<br>innovative solutions to<br>wide range of cases littue<br>preferences.<br>Computers / Enterprise | aving Agile Insights through Visual Tales<br>rr. The Power of Teamwork, Relationships, and Networking<br>Quest<br>n Day<br>nce<br>rowed habits | iolve<br>Itions to<br>Ied beyond<br>ment.<br>ve success. It<br>is to provide<br>k explores a<br>market |
| Control of the second second secon | Contraction                                                                                                    | <ul> <li>Contents for my vacation</li> </ul>                                                                                                   |                                                                                                    |

Then check the option you want, *"Private list"* or *"Public list"* and fill in the marked fields: title and description (optional).

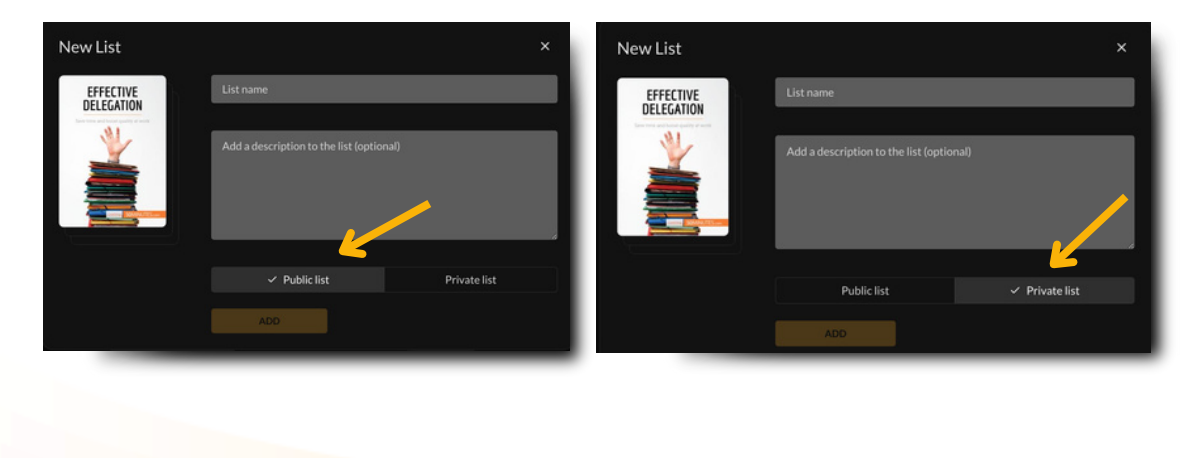

| <                 | New List                                                                                                    |       |   |
|-------------------|----------------------------------------------------------------------------------------------------|-------|---|
|                   | PARLO REARCO<br>FINTECH<br>BANKING<br>Minimum<br>Minimum<br>M |       |   |
|                   |                                                                                                    |       |   |
|                   |                                                                                                    |       |   |
| Add a description | to the list (optional)                                                                                                    |       |   |
|                   |                                                                                                    | 0/300 |   |
| Public list       |                                                                                                    |       | J |
| Cancel            |                                                                                                    | Save  |   |
| Home Sear         | ch Bookshelf                                                                                                    | ♥     |   |
|                   |                                                                                                    |       |   |

From this moment on, you can include as much content as you wish, for example, creating lists by topics in which you would like to develop.

Access all your created lists through the user area, clicking on *"Lists"*, from here you will reach the contents directly.

### Share lists on browser

If you have created a public list and want to share it, click on the three dots on the right, click on *"Copy link"* and share it with other users (if sharing from the web).

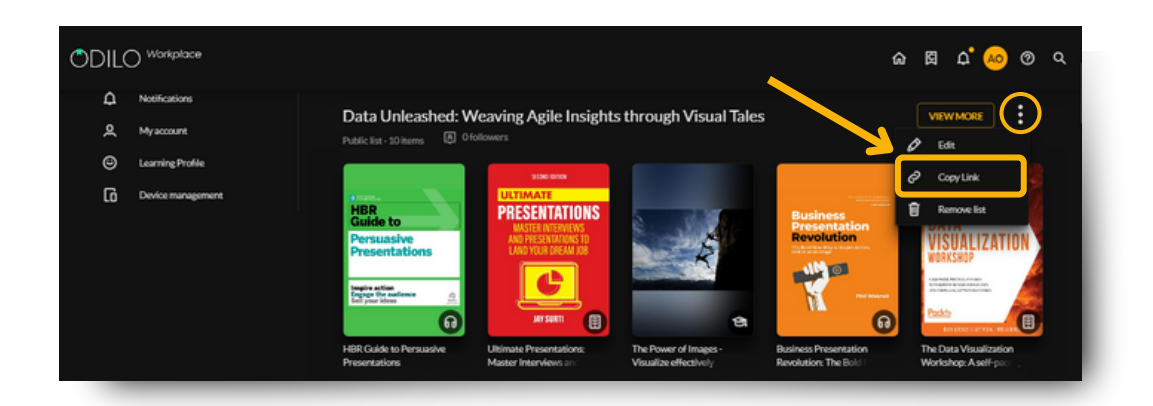

### Share lists on app

Click on *"Lists"* on the bottom menu, then access the list you wish to share and click on the share button on the top right corner.

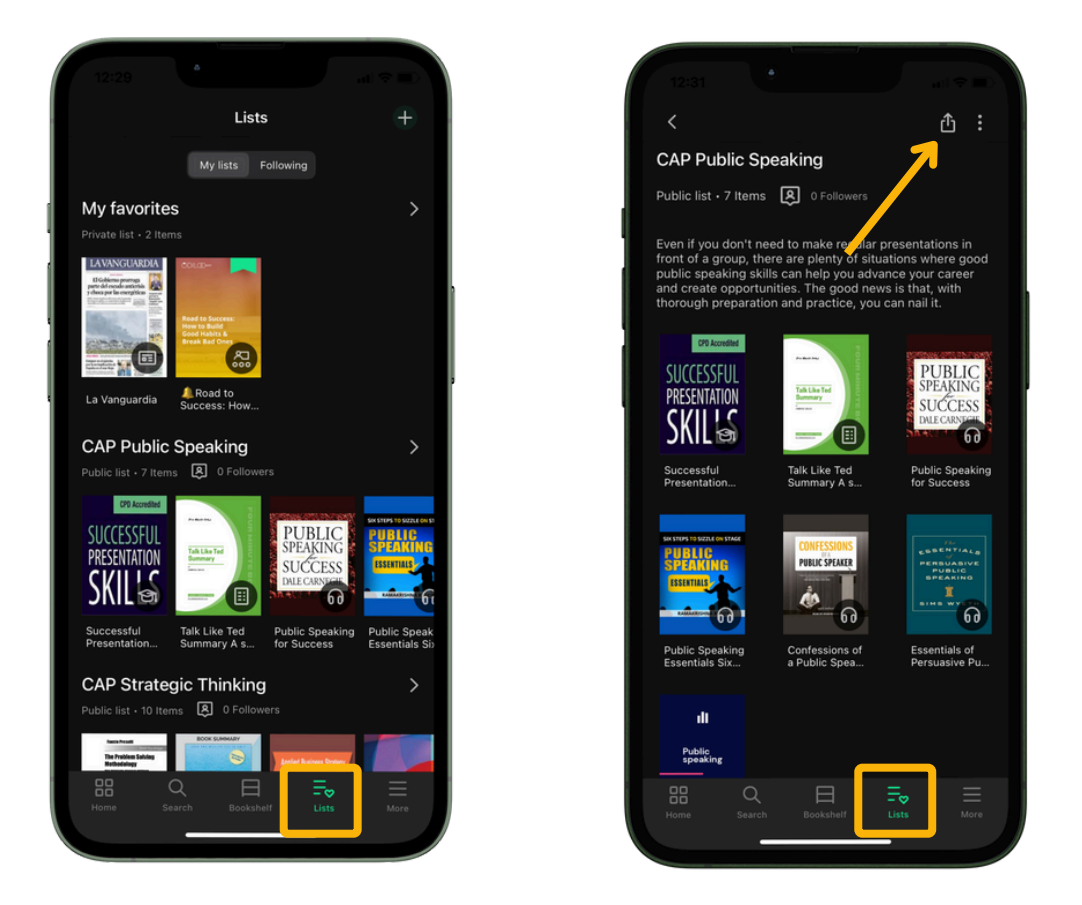

Important: To add new content to any type of list (whether public or private) you must access the tab of the new content you want to include, click on the icon of "*List*" and click on the name of the list you want to update. The content will be added automatically.

### **Follow lists**

If you wish to follow a list of content, access any public list from your catalog, or through a link sent by another user and click on the *"Follow"* button at the top right of any list.

| ODILO <sup>Corporate</sup>                                                   |                                                                                                    |                                                                                                    | é 🛱 L <sup>i</sup> 😐 🛛 🤉                                                                                                    |
|------------------------------------------------------------------------------|----------------------------------------------------------------------------------------------------|----------------------------------------------------------------------------------------------------|----------------------------------------------------------------------------------------------------|
| DATA A<br>Public list- 71                                                    | NALYTICS 7items                                                                                                    | _                                                                                                    |                                                                                                    |
| Data Science<br>Machine Learning<br>Python<br>Market Parket<br>Barket Parket | Data Science and Machine Learning Interview<br>Questions Using Python: A Complete<br>Vidwanathan Narayanan<br>***** ©<br>Access | BIG ANALTICS<br>BIG ANALTICS<br>BIG A | Big Data, Big Analytics: Emerging Business<br>Intelligence and Analytic Trends for 11<br>Midwel Mirell<br>★★★★★ It ♡<br>ACCESS<br>Unique perspective on the big data analytics phenomenon for both<br>business and IT professionals. |
| Aperio Spant 2<br>Data Processing<br>and Real Time<br>Analytics              | Apache Spark 2: Data Processing and Real-Time<br>Analytics: Master complex big data pr<br>Romen Kinnler<br>* * * * * * *        | The product policital                                                                                                    | Intro to Data Analytics with EA's Director of<br>Product<br>Bertram Chan<br>*** * * * ©                                                                                                    |

This action will allow you to be fully informed, through the notifications that you will receive every time the author of the list adds new content to it.

### **3.5. E-readers Reading**

You will be able to download e-books to your computer to read them using an e-reader device.

To access this option, you must download Adobe Digital Editions to your computer, before downloading the resource, and then transfer it to your e-reader.

### What is Adobe Digital Editions?

Adobe Digital Edition - (ADE): It is a program used to transfer the e-book that is borrowed and downloaded from your Learning Ecosystem, onto your computer, and then, your E-reader. As it decodes the borrowed resource, it also allows you to read the e-book directly on your computer. <u>Only through Adobe Digital Editions, you will be able to access your ebooks and enjoy the material on your e-reader.</u>

Important: Adobe digital editions is the only program that will allow access to the content. If you try to use other Adobe products (Adobe acrobat, Adobe reader, or any other), your Learning Ecosystem will block access to the resource due to security and copyright policies.

### Download Adobe Digital Editions to your computer. Install the program.

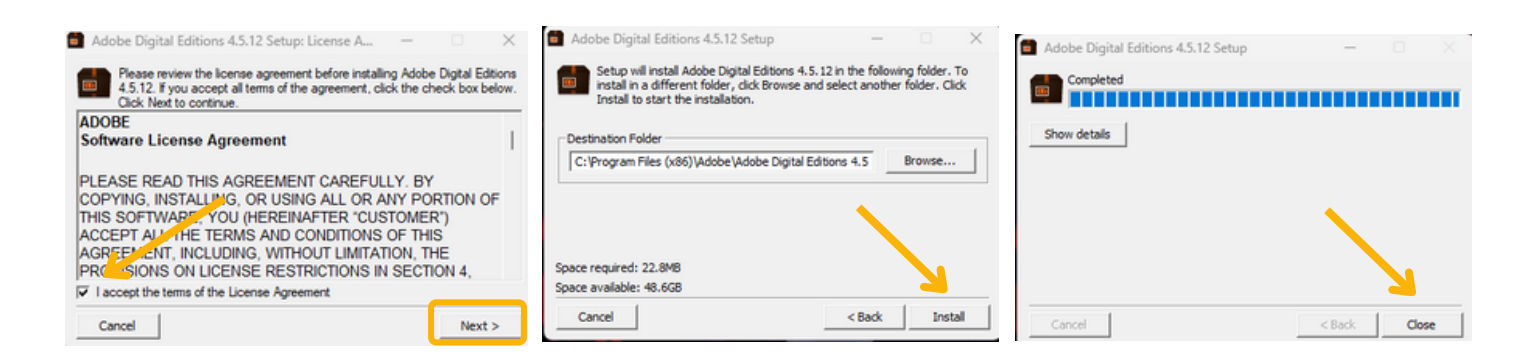

Other applications such as Adobe Reader, Adobe Acrobat, etc. Will not be compatible with files downloaded from your Learning Ecosystem.

### **Open Adobe Digital Editions for authorization**

Open Adobe Digital Editions, click on the "Help" menu and select the option "Authorize computer".

| 🖸 Adobe Digit | al Editions                                                                                 |                              |                                |  |               |
|---------------|---------------------------------------------------------------------------------------------|------------------------------|--------------------------------|--|---------------|
| le Library H  | ielp                                                                                        |                              |                                |  |               |
| lookshelv     | Authorize Computer                                                                          | Ctrl+Shift+U                 |                                |  | Sort by Title |
| All Iten      | Erase Authorization<br>Authorization Information                                            | Ctrl+Shift+D<br>Ctrl+Shift+I | with Adobe D                   |  |               |
| Not Re        | Adobe Digital Editions Help<br>Adobe Privacy Policy<br>Adobe Digital Editions Privacy Polic | F1<br>Cy                     | s Incorporated<br>2023 8:27 AM |  |               |
| Purcha        | About Digital Editions                                                                      | •                            |                                |  |               |
| Recently      | Read Added                                                                                  |                              |                                |  |               |

From the dropdown "eBook Vendor" menu, select "Odilo".

| Computer Authorization                                                                     |
|--------------------------------------------------------------------------------------------|
| Adobe Digital Editions                                                                     |
| Authorize Your Computer                                                                    |
| Authorizing your computer enables you to:                                                  |
| - Easily transfer Adobe DRM protected items between multiple computers and mobile devices. |
| - Read Adobe DRM-protected items on computers or mobile devices (up to six).               |
| - Restore your content from backup whenever you need to re-install the OS.                 |
| Select eBook vendor, then enter your login ID and password below                           |
|                                                                                            |
| eBook Vendor: Odilo *                                                                      |
| Vendor Login ID:                                                                           |
| Vendor Password:                                                                           |
|                                                                                            |
|                                                                                            |
|                                                                                            |
|                                                                                            |
| Used to a discuss ou consultantitient as ID                                                |
| I want to authorize my computer without an io                                              |
|                                                                                            |
| Cancel Authorize                                                                           |
|                                                                                            |
|                                                                                            |
|                                                                                            |

Insert the same credentials that you use to access your Learning Ecosystem, in the "Vendor login ID" and "Vendor password".

Click on the *"Authorize"* button, Adobe Digital Edition will check your details and, if correct, a confirmation message will be displayed, indicating the Adobe ID account to which the device has been linked.

| nputer Authorization Adobe Digital Editions   |                           |                                        |  |
|-----------------------------------------------|---------------------------|----------------------------------------|--|
| Authorize Your Computer                       |                           |                                        |  |
| autorize rour computer                        |                           |                                        |  |
| uthorizing your computer enables you to       | c                         |                                        |  |
| <ul> <li>Easily transfer Adobe DRM</li> </ul> | I protected items between | multiple computers and mobile devices. |  |
| <ul> <li>Read Adobe DRM-protect</li> </ul>    | ed items on computers or  | mobile devices (up to six).            |  |
| <ul> <li>Restore your content from</li> </ul> | backup whenever you ne    | ed to re-install the OS.               |  |
| elect eBook vendor, then enter your lo        | gin ID and password bel   | ow                                     |  |
| eBook Vendor:                                 | Odilo                     | v                                      |  |
| Vendor Login ID:                              | USERTEST                  |                                        |  |
| Vendor Password:                              | •••••                     |                                        |  |
|                                               |                           |                                        |  |
|                                               |                           |                                        |  |
|                                               |                           |                                        |  |
| I want to authorize my computer with          | out an ID                 | <u> </u>                               |  |
| Cancel                                        |                           | Authorize                              |  |

| omputer Authorization                                                                                |            |
|----------------------------------------------------------------------------------------------------|------------|
| Adobe Digital Editions                                                                               |            |
| Your Computer Has Been Authorized                                                                    |            |
| This computer has been successfully authorized to MCRUZ with a Vendor ID.                            |            |
| You are now ready to read Adobe DRM protected items on this machine, and easily transfer them betwee | n devices. |
|                                                                                                    |            |
|                                                                                                    |            |
|                                                                                                    |            |
| • • • • • • • • • • • • • • • • • • •                                                                |            |
|                                                                                                    |            |
|                                                                                                    |            |
|                                                                                                    |            |
|                                                                                                    | OK         |

### Download the resource to your computer

From your computer, enter your Learning Ecosystem.

Choose an eBook and click "Access".

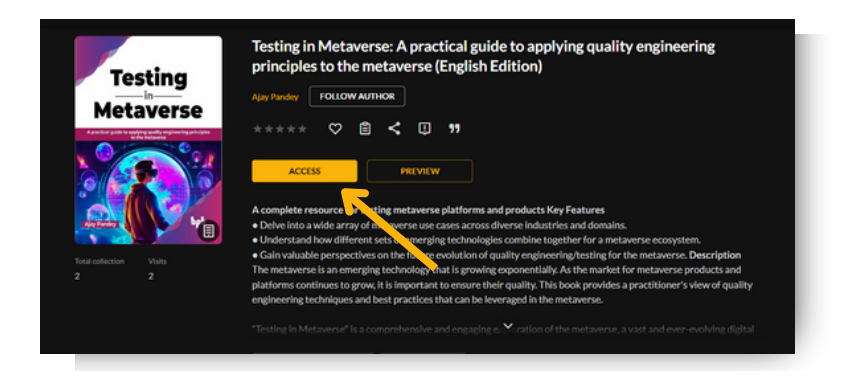

Click the arrow that appears next to the "Open" button and choose "Download for Adobe Digital Editions".

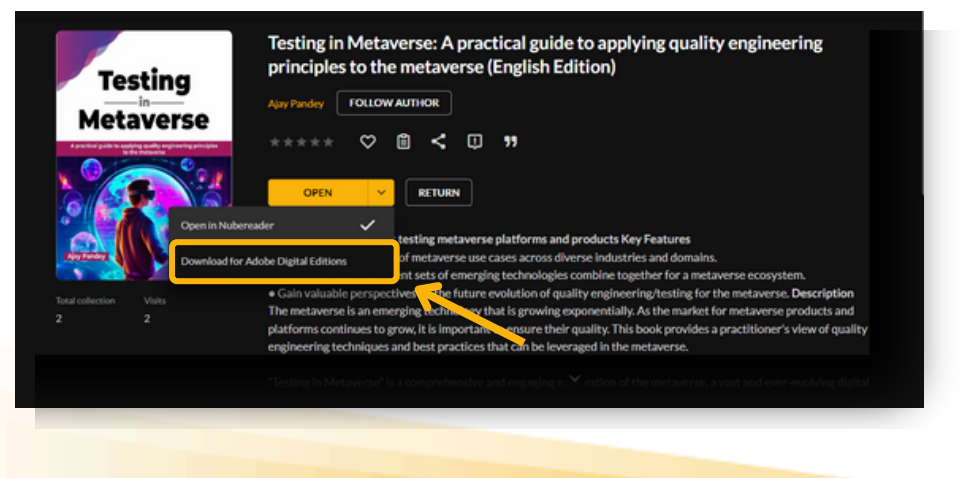

The download process, of a file in ACSM format, will start.

When the download process is complete, open the file and it will automatically open in Adobe Digital Editions.

| st Read                                                                                                    | Bookshelves - All Items (2)                                                                                                    |                                                                                                    | +                                                                                                    |   | Sort by Title          |        |
|----------------------------------------------------------------------------------------------------|----------------------------------------------------------------------------------------------------|----------------------------------------------------------------------------------------------------|----------------------------------------------------------------------------------------------------|---|------------------------|--------|
| Elbuen padre<br>Sentinge Diar<br>Rend<br>Okshelves O<br>All terns<br>Not Read                                                                                                    | Exemplate<br>the sense of the sense of the sen | Reconscience Addre Digital<br>19. Allies System Reconstruct<br>La Fage Mag.<br>Advised On: MC5/2023 514 PM         | Ŧ                                                                                                    |   |                        |        |
| Economic Economic Economics Economics Economice Economics Economics Economics Economics Economics Economic                                                                                                    |                                                                                                    | Diptal Editions Fulfilling Testing in Metaverse                                                                    |                                                                                                    |   |                        |        |
| Estante sin titulo 1                                                                                                    |                                                                                                    | Downloading Content                                                                                                |                                                                                                    |   |                        |        |
|                                                                                                    |                                                                                                    |                                                                                                    | Canod                                                                                                    |   |                        |        |
| be Digital Editions<br>brany Help<br>Read                                                                                                    | Bookshelves - All Items (3)                                                                                                    |                                                                                                    | Canod                                                                                                    |   | - C<br>Sort by Title ≺ | ,<br>F |
| be Digital Editions<br>bray Help<br>Read<br>Ing Tegin Metaverse<br>Approxision<br>schelves C. 4<br>All Items                                                                                                    | Bookshelves - All Items (3)<br><b>Busen pade</b><br>By Simpo Obsection<br>Langup Rads 1 of 348<br>Adee On: 101/0223 325 FM                                                                                                    | Introducción a Adobe Digital.<br>Ig. Adobe fythem incorporated<br>Ladrey d'ne:<br>Adore d'n 10:5/2823 514 PM       | Centrel<br>Tating In Metaware<br>In May Mady<br>Tating In Metaware<br>In May Mady<br>Added On: 12(27)2023 103 MM                                                                                                    |   | − C<br>Son by Tite ♥   | ) E    |
| be Digital Editions<br>bray 166p<br>Read<br>Testing in Metavense<br>way handry<br>Read<br>Schelvers 0. 4<br>All Rems                                                                                                    | Bookshelves - All Items (2)<br>Example 10 All Items (2)<br>E Buen pade<br>By Strange Otto<br>LarPape Mail Tol 243<br>Asset On: 150/0223 S25 FM                                                                                                    | Recoductión a Adobe Digital.<br>RecAdo System Incorporate<br>Later On: 10:5/2023 514 FM                            | Centel Tating in Metaware Y May Mada Y A Mark Date 1 H1 Tating And And H1 And H2 And H2 And H |   | – c<br>Sort by Tite ▼  | ,<br>E |
| ee Dignal Editions<br>Brang - Heip<br>Read<br>Station of Markense<br>Any Frankry<br>Schelves O. 4<br>Alternis<br>Not Read<br>Sorowed                                                                                                    | Bookshelves - All Items (3)<br>E been paire<br>Gr Samago Der<br>Lar Pape Nact. Tol 348<br>Ader dire. Nacional 328 SM.                                                                                                    | Introducción a Adobe Digital.<br>Iga Adobe fythem incorporated<br>Laft opt water<br>Adoed On 10:0:0223 514 PM      | Cend<br>Tating In Melaware<br>to Jay Protor<br>Lar Nya Rast 1411<br>Andrew Con Up27/2023 108 PM                                                                                                    |   | – c<br>SortyTer *      | 2      |
| er Digital (ditions<br>Jarry Hop<br>Arry Hop<br>Arry Hop<br>Arry Hong<br>Arry Hong<br>Arry Hon | Bookshelves - All Items (3)<br><b>E ben parte</b><br><b>F Sentago Dat</b><br>La Page Mast. 14 Jai<br>And On: 19(2)(223 235 PM                                                                                                    | Introduction a Adobe Digital.<br>Mr. Adobe Systems Incorporated<br>Lant Ager Need.<br>Added On: 10:07:0223 514 JPM | Centel Tasting in Metherere Tr. Any Incom Er. Any Incom Er | 4 | – c<br>SortyTak v      | 2 :    |
| ke Doptel Editoria<br>Johnny Help<br>Read<br>Terring in Metwerne<br>May Parking<br>Read<br>All Items<br>Nor Read<br>Borrowed<br>Parkhaed<br>Recently India                                                                                                    | Bookshelves - All Items (3)                                                                                                    | Introduction a Adobe Digital.<br>Me. Adobe Systems Incorporate<br>Let Page Teads<br>Added on 10:0;2023 3:14 PD     | Centel Tasting in Metaware Kr. Aly Panday Lark Page Nasal. 1 of 111 Accelered Accelered Accelere | 4 | - c                    | 2 :    |

### Transfer the resource to your e-reader device

Open Adobe Digital Edition and connect your e-reader to your computer. The device name will appear in the left panel.

Select the title of the book you want to transfer to the e-Reader, right-click and choose the option *"Copy to device"*.

| ile Library Help                              |                                                     |                                                          |                                                                                                    |
|-----------------------------------------------|-----------------------------------------------------|----------------------------------------------------------|----------------------------------------------------------------------------------------------------|
| Last Read                                     | Bookshelves - All Items                             | (2)                                                      | Sort by Date Added 💌 📰                                                                                                 |
| Beach<br>Timer 1984<br>Crwell, George<br>Read | Betternets     By: Orware     Last Page     Added O | ell, George<br>e Read: 1 of 275<br>r:: 6/18/2015 1:17 PM | Getting Started with Adobe D<br>By: Adobe Systems Incorporated<br>Last Page Read: 2 of 8<br>Added On: 6/11/2015 448 PM |
| HT118RX04123                                  |                                                     | Read                                                     |                                                                                                    |
| Bookshelves 🗱 🕇                               |                                                     | Conv to Rookshelf                                        |                                                                                                    |
| All Items                                     |                                                     | Copy to Computer/Device                                  |                                                                                                    |
| Not Read                                      | 7                                                   | Item Info                                                |                                                                                                    |
| Borrowed                                      |                                                     | Show File in Explorer                                    |                                                                                                    |
| Purchased                                     |                                                     | Return Borrowed Item                                     |                                                                                                    |
| Recently Read                                 |                                                     | Remove from Bookshelf                                    |                                                                                                    |
| B Recently Added                              |                                                     | Remove from Library                                      |                                                                                                    |

Disconnect the device from your computer to read it.

### **Return of the resource**

Access Adobe Digital Editions from your computer.

Right-click on the resource and choose the option "Return borrowed item".

| Adobe Digital Editions                         |                                                                                        | - 0 ×             |
|------------------------------------------------|----------------------------------------------------------------------------------------|-------------------|
| Last Read                                      | Bookshelves - All Items (3)                                                            | Sort by Title 👻 🔳 |
| Bi metaverso. Un viaje<br>Sangkyun Kim<br>Read | B buen gadre<br>By Santago Diaz<br>Lait Ngoritasz 1 of 346<br>Adado On 105/2023 535 PM |                   |
| Bookshelves Ø. +                               | Read<br>Copy to Bookshelf >                                                            |                   |
| Not Read                                       | Item Info<br>Show File in Exclorer                                                     |                   |
| Purchased                                      | Return Borrowed Item                                                                   |                   |
| Recently Read                                  | Reliave itom Ladary                                                                    |                   |
| Estante sin titulo 1                           |                                                                                        |                   |
|                                                |                                                                                        |                   |

**Important:** Kindle devices are compatible only with files downloaded from Amazon. Files from your Learning Ecosystem will not be compatible with Kindle due to Amazon's own restrictions.

### 4. Discover Learning Experiences

A Learning Experience is a personalized and structured proposal that may include external content free from copyright, or even your own content, related to the industry they belong to or the professional topics relevant to organizations.

Additionally, these experiences have the potential to incorporate a wide range of resources, such as exercises, lectures, manuals, forum, chat and internal organizational content, designed to enhance your skills and competencies.

To discover Learning Experiences, you simply need to access the *"Browse learning experiences"* section through the **search icon** located in the top right corner of your ecosystem.

|                                           | ଜ   | ß | ¢ <b>.</b> W | @ Q   |
|-------------------------------------------|-----|---|--------------|-------|
| Getting started with AI and Metaverse     | , e | ₽ |              |       |
| 🛓 🛓 Discover these new technologies 💿 💿 💿 |     |   |              |       |
| Get started in AI and Metaverse           |     |   | VI           | WMORE |

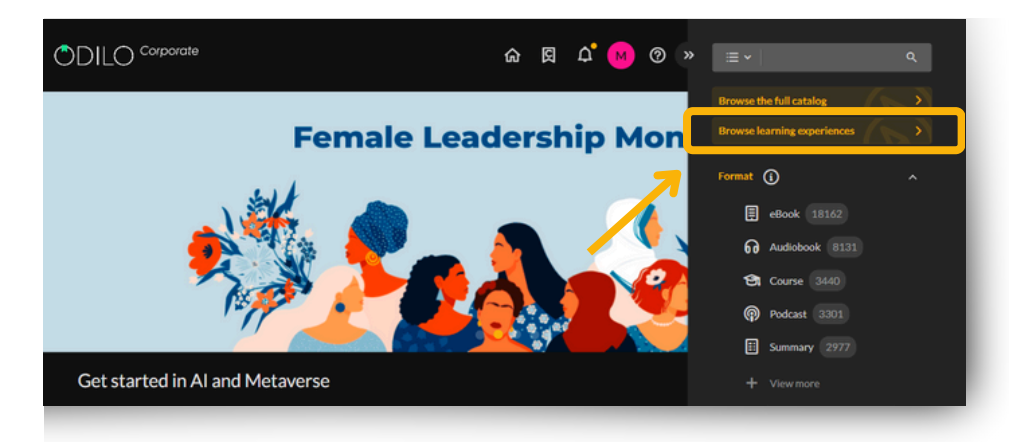

Below, you will find the different types of experiences available in your ecosystem.

You can access any Learning Experience simply by clicking on it and clicking on the button "Open".

| CONCOREAT     COLOMATION     CONCOREAT     COLOMATION     CONCOREATION     COLOMATION     CONCOREATION     COLOMATION     CONCOREATION     COLOMATION     CONCOREATION     COLOMATION     CONCOREATION     COLOMATION     CONCOREATION     CONCOREATION                            | COTO-                                   | Al for productivity: Research and Data Analysis                                                                                                    |
|----------------------------------------------------------------------------------------------------|-----------------------------------------|----------------------------------------------------------------------------------------------------|
| A for<br>Productivity:<br>Research analysis                                                                                                    |                                         | ODILOCREATE FOLLOW AUTHOR                                                                                                    |
| All for<br>Productivity:<br>Conta Analysis<br>Conta Analysis<br>Conta Analysis<br>Conta Analysis<br>Conta Analysis<br>Conta Analysis<br>Conta Analysis<br>Conta Analysis<br>Conta Conta Conta Conta Conta Conta And Its applications in research and data analysis.<br>Conta Conta |                                         | ***** 🗢 🖬 🧲 🗉 🤫                                                                                                    |
| Welcome to this Learning Experience on AI and its applications in research and data analysis.     Welcome to this Learning Experience consists of text and video, with activities that will be the typor knowledge. It is intended for anyone interested in understanding the applications of Articical Intelligence in the fields of Research and Otals Analysis.     Mene, you will discover the fundamentals of the AI field, as well as tools to enhance your productivity as a researcher or data analyst.     Nonever, it's essential to know that the AI tools and applications you'll find in this Learning Experience are not the only ones, and their number grows every disc. Conduct your own research.     Welcome to this Learning Experience in today's world.     Meney on the applications of AI in productivity.                                                                                                    | Al for<br>Productivity:<br>Research and |                                                                                                    |
| <ul> <li>A state of the second state of the second state of th</li></ul>                 | Data Analysis                           | . Welcome to this Learning Evolutions on Al and its applications in research and data analysis                                                                                                    |
| Here, you will discover the fundamentals of the AI field, as well as tools to enhance your productivity as a researcher or data analyst.     However, it's essential to know that the AI tools and applications you'll find in this Learning Experience are not the only ones, and their number     grows every day. Conduct your own research     Gonce you complete this Learning Experience, you will be able to:     Derine Articlai Intelligence and its importance in today's world.     Identity the applications of AI in productivity:                                                                                                    |                                         | It This Learning Experience consists of text and video, with activities that will text your knowledge. It is intended for anyone interested in<br>understanding the applications of Artificial Intelligence in the fields of Research and Data Analysis.                                       |
| grows every day. Conduct your own research!<br><b>3</b> Once you complete this Learning Experience, you will be able to:<br>Define Artificial Intelligence and Its importance in today's world.<br>Identify the applications of AI in productivity.                                                                                                    | e                                       | Here, you will discover the fundamentals of the AI field, as well as tools to enhance your productivity as a researcher or data analyst.<br>However, it's essential to know that the AI tools and applications you'll find in this Learning Experience are not the only ones, and their number |
| Once you complete this Learning Experience, you will be able to:     Define Articla Intelligence and its importance in today's world.     Identify the applications of AI in productivity.                                                                                                    |                                         | grows every day. Conduct your own research!                                                                                                    |
| Define Artificial Intelligence and its importance in today's world.<br>Identify the applications of AI in productivity.                                                                                                    |                                         | Once you complete this Learning Experience, you will be able to:                                                                                                    |
|                                                                                                    |                                         | Define Artificial Intelligence and its importance in today's world.                                                                                                    |
|                                                                                                    |                                         |                                                                                                    |

Once inside the Experience, click on the *"Start Experience"* button and then on *"Begin"* to start it.

|                                                                                                    | ٤                  |                                 |
|----------------------------------------------------------------------------------------------------|--------------------|---------------------------------|
| ChatGPT and Large Language Models                                                                                                    | Experience details |                                 |
| Welcome to this Learning Experience "Chat GPT and Large Language Models".                                                                                                    |                    |                                 |
| This Learning Experience is multi-format, so you will find books, summaries and activities that will test your k                                                                                                    | wiedge.            | .a=                             |
|                                                                                                    |                    |                                 |
| This experience is basic level and is aimed at anyone who wants to discover the real potential of Chat GPT (G                                                                                                    | erative pretrained | Comments - 12                   |
| ansformer).                                                                                                    | Cha                | GPT and<br>e Language           |
| Once you finish this Learning Experience, you will be able to:                                                                                                    | - Marc             | eb                              |
|                                                                                                    |                    |                                 |
|                                                                                                    |                    |                                 |
| Describe the general operation of ChatGPT                                                                                                    |                    |                                 |
| Describe the general operation of ChatGPT     Identify the main features of a Large Language Model (LLM)                                                                                                    |                    |                                 |
| Describe the general operation of ChatGPT     identify the main features of a Large Language Model (LLM)     Design effective prompts that exploit the potential of the tool     lab of photff the more the more destination with an effective pro-                                                                                                    |                    |                                 |
| Describe the general operation of ChatGPT     Identify the main features of a Large Language Model (LLM)     Design effective promotes that explosite the potential of the tool     Use ChatGPT results to create simple web applications.                                                                                                    | 7                  | art experience                  |
| Describe the general operation of OutGPT     identify the main features of a Large Language Model (LLM)     Deaign effective prompts that exploit the potential of the tool     Usu CONLETT results to crarks simple we applications.     PTIS Learning Experience is Individual, you can complete it at your own pace and review the content as many                                                                                                    | mes as you want.   | irt experience                  |
| Describe the general operation of ChatGPT     Identify the main features of a Large Language Model (LLK)     Design effective prompts that exploit the potential of the tool     Use ChatGPT results to create simple web applications.     This Learning Experience is individual, you can complete it at your own pace and review the content as many     wave more the contention the Language Experience with the use incomplete the Association of the user.                          | mes as you want.   | ut experience                   |
| Describe the general operation of ChatGPT     Identify the main features of a Large Language Model (LLK)     Design effective prompts that exploit the potential of the tool     Use ChatGPT results to create simple web applications.     This Learning Experience is individual, you can complete it at your own pace and review the content as many We estimate that completing this Learning Experience will take you approximately <b>1 heur</b> .                                   | mes as you want.   | urt experience<br>Standard Unit |
| Describe the general operation of ChatGPT     Identify the main features of a Large Language Model (LM)     Design effective prompts that exploit the potential of the tool     Use ChatGPT results to create simple we applications.     This Learning Experience is Individual, you can complete it at your own pace and review the content as many     We estimate that completing this Learning Experience will take you approximately <b>1 hour</b> .                                 | mes as you want.   | at experience                   |
| Describe the general operation of ChatGPT     Identify the main features of a Large Language Model (LLM)     Design effective prompts that exploit the potential of the tool     Use ChatGPT results to create simple web applications.     This Learning Experience is Individual, you can complete it at your own pace and review the content as many     We estimate that completing this Learning Experience will take you approximately <b>1 hour</b> .                               | mes as you want.   | nt experience<br>Standard Unit  |
| Describe the general operation of ChatGPT     Identify the main features of a Large Language Model (LLM)     Design effective prompts that exploit the potential of the tool     Use ChatGPT reveals to create simple we applications.     This Learning Deperience is individual, you can complete it at your own pace and review the content as many     We estimate that completing this Learning Deperience will take you approximately <b>1 hour.     Ontained in this experience</b> | mes as you want.   | et experience<br>Standard Unit  |

|                                                                                                    |                                                                                                 | iotes Survey 🥐    |                                                         |                        |
|----------------------------------------------------------------------------------------------------|-------------------------------------------------------------------------------------------------|-------------------|---------------------------------------------------------|------------------------|
| ChatGPT and Large Language Mode                                                                                                    | els                                                                                             | $\heartsuit$      | Experience details                                      |                        |
| Welcome to this Learning Experience "Chat GPT and Large Lan                                                                                                    | guage Models".                                                                                  |                   |                                                         |                        |
| This experience is basic level and is aimed at anyone who wan<br>ransformer).                                                                                                    | s to discover the real potential of Chat GPT (Gene                                              | rative pretrained | ChatGPT and<br>Large Language<br>Models                 |                        |
| <ul> <li>Describe the reperal operation of ChatGPT</li> </ul>                                                                                                    |                                                                                                 |                   |                                                         |                        |
| - percente che general operation or charter i                                                                                                    |                                                                                                 |                   |                                                         |                        |
| Identify the main features of a Large Language Model (LLM                                                                                                    |                                                                                                 |                   |                                                         |                        |
| <ul> <li>Identify the main features of a Large Language Model (LLM<br/>Design effective prompts that exploit the potential of the to<br/>Lise ChatGBT results to create a simple web social size.</li> </ul>                                                                                                    | )<br>of                                                                                         |                   | Begin                                                   |                        |
| Identify the main features of a Large Language Model (LLM     Design effective prompts that exploit the potential of the ts     Use ChatGPT results to create simple web applications.                                                                                                    | ol                                                                                              |                   | Begin                                                   |                        |
| Identify the main features of a Large Language Model (LLM     Design effective prompts that exploit the potential of the to     Use ChatGPT results to create simple web applications.     This Learning Experience is Individual, you can complete it at y                                                                                                    | )<br>ol<br>our own pace and review the content as many tim                                      | es as you want.   | Begin                                                   | ience                  |
| Identify the main features of a Large Language Model (LLM<br>Design effective prompts that exploit the potential of the te<br>Use Chuldff* results to create simple web applications.<br>This Learning Experience is Individual, you can complete it at y<br>We estimate that completing this Learning Experience will take                                                                         | )<br>el<br>pur own pace and review the content as many tim<br>you approximately <b>1 hour</b> . | es as you want.   | Begin<br>Leave exper                                    | ience                  |
| Mentoff Marmain Neutries of a Large Language Model (LU)<br>Design Hottes works that regold the experiation of the ta-<br>Date DutGPT results to create simple web applications.<br>This Learning Department is individual, you can complete it at y<br>We estimate that completing this Learning Department will Like                                                                               | )<br>ol<br>our own pace and review the content as many tim<br>you approximately <b>1 hour</b> . | es as you want.   | Begin<br>Leave exper                                    | Tence<br>Standard Unit |
| sterright the main features of a Large Language Model (LL)<br>Dragen Herber womens that resolve the control of the<br>Dragen Herber womens that resolve the control of the<br>Use Charloff results to create simple web applications.<br>Umb Learning Dupriment is Individual, you can complete it ally<br>Owned that completing this Learning Experience will take<br>Contained in this experience | )<br>of<br>our own pace and review the content as many tim<br>you approximately <b>1 heur</b> . | es as you want.   | Eggin<br>Lawe exper<br>É Experience Type<br>& Followers | ience<br>Standard Unit |

As you go through the content of the experience you will be able to see your progress percentage and the lessons in the side panel.

| Bac  | to th | e Course Home                                  |                                                                                   |
|------|-------|------------------------------------------------|-----------------------------------------------------------------------------------|
| Aode | ls    | and targe tangange                             | Module 1: How GPT Chat works                                                      |
|      | 1     | Module 1: How GPT<br>Chat works                | 1.3 Let's remember the limitations                                                |
|      | 0     | 1.1 The power of language                      | ₩ We already know three things about ChatGPT:                                     |
|      | 0     | 1.2 Training the machine                       | As a tool it is quite powerful                                                    |
|      |       | 1.3 Let's remember the<br>limitations          | It is pre-trained     Lots and lots of data has been loaded to boost its results. |
|      | 2     | Module 2: Introduction<br>to prompts in Chat ~ | Bul, as she tool us hersen at the beginning, there are imitations.                |
|      |       | GPT                                            | <b>a</b>                                                                          |
|      | 3     | Module 3: Let's get to                         | •                                                                                 |

**Important**: Certain experiences offer certification, this information can be found within the *"Experience details"* on the right side.

|                                                                                                    | Lessons                           | Forum                                      | Quotes S                                | urvey 🕧      |                                                                                                    |                                                                                                    |
|----------------------------------------------------------------------------------------------------|-----------------------------------|--------------------------------------------|-----------------------------------------|--------------|----------------------------------------------------------------------------------------------------|----------------------------------------------------------------------------------------------------|
| hatGPT and Large Language M                                                                                               | lodels                            |                                            |                                         | $\heartsuit$ | Experience details                                                                                                    |                                                                                                    |
| Welcome to this Learning Experience "Chat GPT and La                                                                      | rge Language Models".             |                                            |                                         |              |                                                                                                    |                                                                                                    |
| This Learning Experience is multi-format, so you will fin<br>This experience is basic level and is aimed at anyone wi     | d books, summaries and activities | s that will test you<br>ential of Chat GPT | ur knowledge.<br>T (Generative pretrain | rd           |                                                                                                    |                                                                                                    |
| unsformer).                                                                                                    |                                   |                                            |                                         |              | ChatGPT an<br>Large Large                                                                                                    | d                                                                                                    |
| Once you finish this Learning Experience, you will be ab                                                                  | le to:                            |                                            |                                         |              | Models                                                                                                    | a financia de la constancia de la constancia de |
|                                                                                                    |                                   |                                            |                                         |              | and the second second se | and the second second se  |
| <ul> <li>Describe the general operation of ChatGP1</li> <li>Identify the main features of a Large Language Mod</li> </ul> | el 0.1 M                          |                                            |                                         |              |                                                                                                    |                                                                                                    |
| Design effective prompts that exploit the potential of                                                                    | f the tool                        |                                            |                                         |              |                                                                                                    |                                                                                                    |
| · Use ChatGPT results to create simple web application                                                                    | ns.                               |                                            |                                         |              | Continu                                                                                                    | e lesson                                                                                                    |
| This Learning Experience is Individual, you can complete                                                                  | e it at your own pace and review! | the content as m                           | any times as you wan                    |              |                                                                                                    |                                                                                                    |
|                                                                                                    | ,                                 |                                            | .,,                                     |              | (Leave ex                                                                                                    | perience )                                                                                                    |
| We estimate that completing this Learning Experience                                                                      | vill take you approximately 1 hou | if.                                        |                                         |              |                                                                                                    |                                                                                                    |
|                                                                                                    |                                   |                                            |                                         |              | 😫 Experience Type                                                                                                    | Standard Unit                                                                                                    |
| ontained in this experience                                                                                               |                                   |                                            | Com                                     | pleted 20%   | Certificate                                                                                                    |                                                                                                    |
| 1 Module 1: How GPT Chat works                                                                                            |                                   |                                            |                                         | ~            | 🕺 Followers                                                                                                    | 2                                                                                                    |
| ? Module 2: Introduction to prompt:                                                                                       | in Chat GPT                       |                                            |                                         | ~            |                                                                                                    |                                                                                                    |

### 4.1. Access the content of experiences

The Experiences are organized by tabs located at the top. You can navigate through them with a simple click.

To begin completing the Experience, click on the first section or module and you will be able to navigate through the areas in the side panel. Once the section is complete, click **"Complete and continue"** to go to the next section.

| < Baci                 | to th               | e Course Home                                                                                                    |                                                                                                    |                     |
|------------------------|---------------------|----------------------------------------------------------------------------------------------------|----------------------------------------------------------------------------------------------------|---------------------|
| Chat<br>Mode<br>20% co | GPT<br>els<br>mplet | and Large Language                                                                                                    | Module 1: How GPT Chat works                                                                                                    |                     |
|                        | 1<br>0<br>0         | Module 1: How GPT<br>Chat works<br>1.1 The power of language<br>1.2 Training the machine<br>1.3 Let's remember the<br>Immations<br>Module 2: Introduction<br>to prompts in Chat | 1.3 Let's remember the limitations<br>(************************************                                                                                                    |                     |
|                        | 3                   | GPT<br>Module 3: Let's get to<br>work!<br>Before you leave ~                                                                                                    | ChatGPT tells it all                                                                                                    |                     |
|                        |                     |                                                                                                    | 1 Outdated information<br>My training was completed in September 2021, so I have<br>no knowledge of events or developments after that date.<br>I am unable to provide real-time information and do not<br>have access to updated information. |                     |
| Ø                      | Supp                | oort                                                                                                    | C Previous Co                                                                                                    | mplete and continue |

In order to access the content you must click on the button "Access". Then click "Open" and access directly.

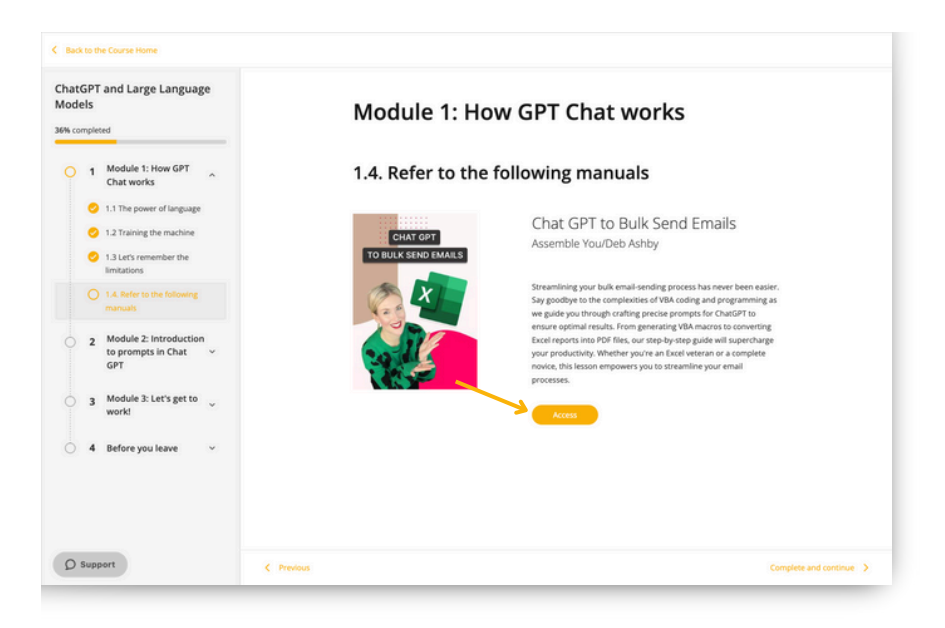

#### 4.2. Exercises

Throughout the experience, you will come across exercises designed to assess the new knowledge you've acquired. To complete them, simply click on the exercise and answer the questions.

| iew r | pleta       | nager<br>1do                                                                                                    | Module '     | 1: Unde  | erstanding                              | ourself/ |  |
|-------|-------------|----------------------------------------------------------------------------------------------------|--------------|----------|-----------------------------------------|----------|--|
|       | 1<br>0<br>0 | Module 1:<br>Understanding A<br>yourself<br>1.1. Self-Discovery<br>1.2. Emotional Intelligence and<br>Energy Management<br>1.3. New role, new habits! | 1.4. Learnii | ng check |                                         |          |  |
|       | 2           | 1.4. Learning check<br>Module 2:<br>Transitioning to<br>Management<br>Module 3: Building                                                              |              |          | LEARNING CHECK 1<br>N° de intentos: 0/3 |          |  |
|       | 4           | trust v                                                                                                    |              |          |                                         |          |  |
|       |             |                                                                                                    |              |          |                                         |          |  |

**Important:** If the exercise is structured with more than 1 attempt, you must make the final submission by clicking the button *"Send"* or if you want to try again, press *"Try again"*.

Exercises configured with more than one attempt may also have a minimum grade requirement. You must reach that score in order to submit the exercise; otherwise, the *"Send"* button will not be available.

| Your current score is: | 10  | Minimum grade: 5 |
|------------------------|-----|------------------|
| Attempts remaining: 2  | Try | again Send       |

Once the exercise is successfully submitted, you will see it marked as "*Completed*". If the exercise is not marked as "*Completed*", your experience will not meet the requirements to be successfully completed.

| com | Mai | nager<br><sup>Id</sup>                             | Module 2: Transitioning to       |  |
|-----|-----|----------------------------------------------------|----------------------------------|--|
| C   | 1   | Module 1:<br>Understanding ~<br>yourself           | Management                       |  |
|     |     |                                                    | 2.4. Learning Check              |  |
| C   | 2   | Module 2:<br>Transitioning to ^<br>Management      | ▲ Test your knowledge!           |  |
|     |     | 2.1. The Art of Delegation                         |                                  |  |
|     |     | 2.2. Managing High Performers                      |                                  |  |
|     |     | 2.3. Fostering a Collaborative<br>Team Environment |                                  |  |
|     |     | 2.4. Learning Check                                | Ø                                |  |
|     |     |                                                    | LEARNING CHECK 2                 |  |
|     | 3   | Module 3: Building                                 | Grade: 10<br>N° of attempts: 1/3 |  |
|     |     |                                                    |                                  |  |

### 4.3 Track your progress and achievements

Once you successfully complete Learning Experiences, you will have access to your grades and certificates.

### Grades

If you want to keep track of your work, you can access the grades area and consult at any time. Head to the user area and select the option *"Learning Experiences"*.

| DDILO <sup>workplace</sup>                                                                                                    |                                                |                                                   |                                                       |              | <u>م ۲</u> ۵                                                  | • •             |
|----------------------------------------------------------------------------------------------------|------------------------------------------------|---------------------------------------------------|-------------------------------------------------------|--------------|---------------------------------------------------------------|-----------------|
|                                                                                                    |                                                |                                                   |                                                       | تم ڬ         | My collection     Learning Experiences                        | •               |
|                                                                                                    | Start a <mark>Lea</mark>                       | rning Expe                                        | rience today                                          | /! 『         | e Usts                                                        |                 |
|                                                                                                    |                                                |                                                   |                                                       |              | L Challenges                                                  |                 |
|                                                                                                    | Hybrid Class,                                  | Case Study Metho                                  | d, Open Module,                                       | ξ            | Ranking and badges                                            |                 |
|                                                                                                    | Onb                                            | oarding Plan, Care                                | er Path                                               | T.           | Learning Passport                                             |                 |
|                                                                                                    |                                                |                                                   |                                                       | 4            | Ecorning habit                                                |                 |
|                                                                                                    |                                                | 0 0 •                                             |                                                       | <            | My suggested content                                          |                 |
| 💼 New content alert! 💼                                                                                                    |                                                |                                                   |                                                       | E            | Search history                                                | /MORE           |
|                                                                                                    | THE AUTOMOTY SHOULD                            | Table State Scientific sector                     | The same second                                       | \$           | My account                                                    |                 |
| CONFIDENT                                                                                                    | RESILIENCE IN BUSINESS                         | MASTERING THE ART OF                              |                                                       | <u>*</u> 6   | Learning Profile                                              |                 |
| STRATEGIC                                                                                                    | 5.65                                           | TEAM COACHING                                     |                                                       | Ch: (        | Device management                                             |                 |
| And the second second s | (Marine                                        |                                                   | LOYALTY<br>TO LIFE                                    | <b>**</b>    | Moderador<br>Your last access was<br>Nov 27, 2023, 9:53:53 AM | 2               |
| 0                                                                                                    | ACRES HILLS                                    | Georgina Mandalina 🔛                              |                                                       | 0            | ) Logast                                                      | 0               |
| Strategic: The Skill to Set Confident UX: The Essential<br>Direction, Create Skills for User Experi-                                                                                                    | The Authority Guide to<br>Emotional Resilience | Mastering The Art of Team<br>Coaching: A compress | Bringing Loyaley To Life: C<br>How to earn, build ::: | DMIGPT For U | Well at Work: Dra<br>Wellbeing in any                         | ione Sup<br>wit |

From this area, you can click on "Grades" and search for the Learning Experience you want to consult.

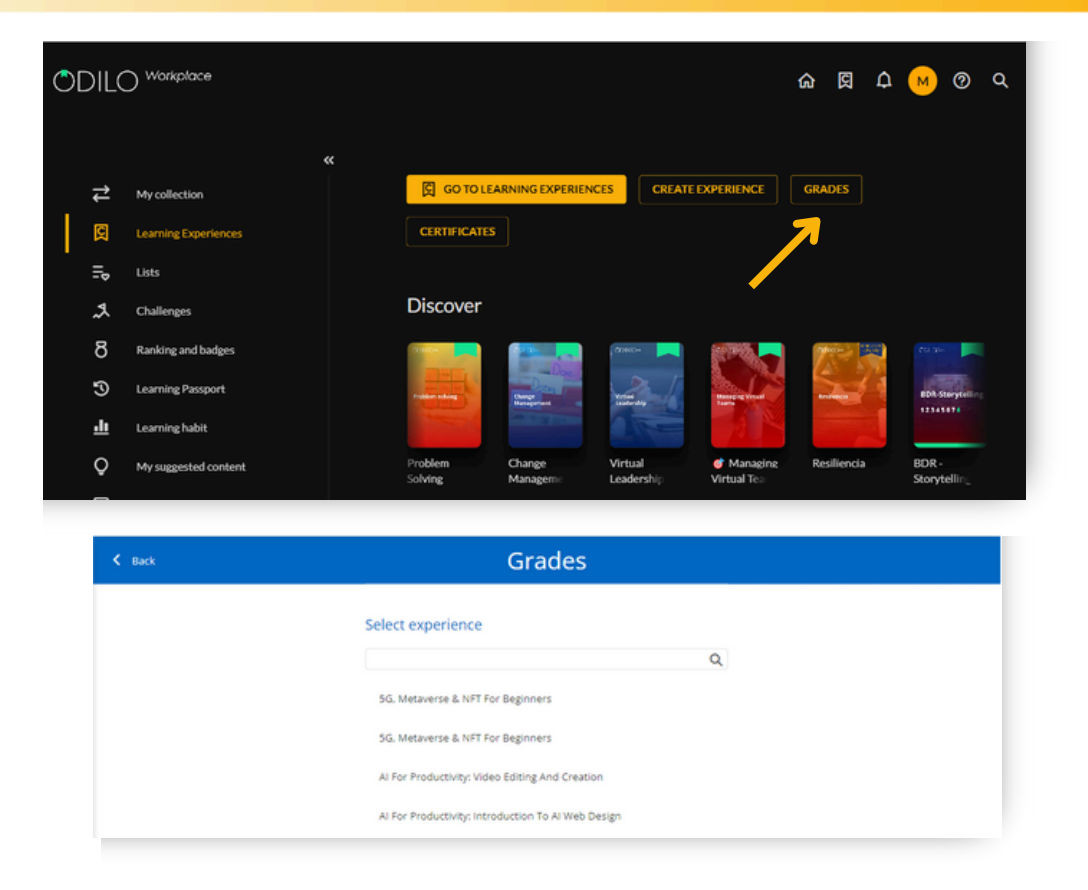

Important: Here you will see all the Learning Experiences that you began to follow or the mandatory training that has been assigned to you by your organization.

### Certificates

If the Learning Experiences you have completed grant certification, you can find and download them in this section.

Head to the user area and select the option *"Learning Experiences"*, click on *"Certificates"* and download the certificate obtained.

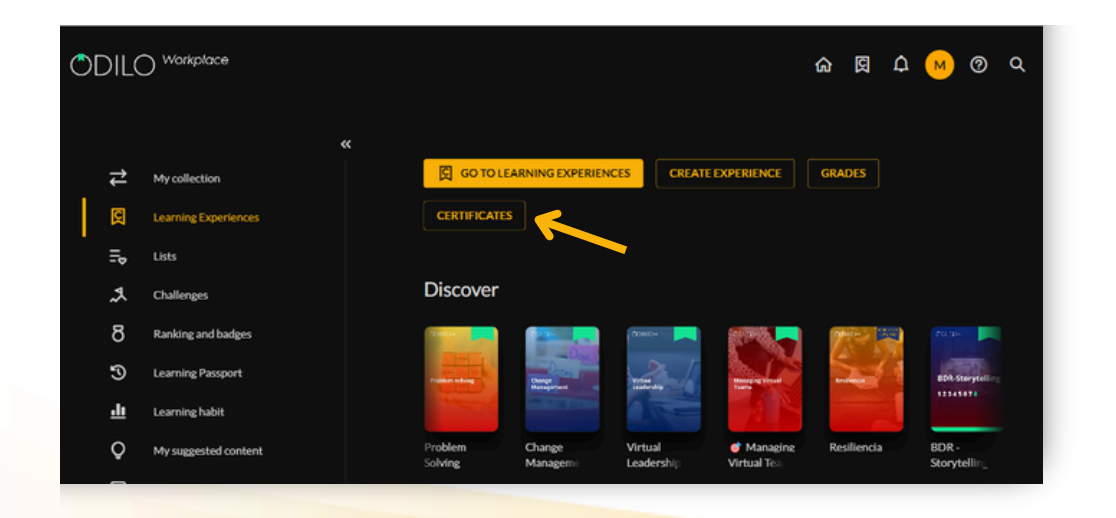

| ct experience                                                                                                   |                                                                                                    |                                                                                            |
|----------------------------------------------------------------------------------------------------|----------------------------------------------------------------------------------------------------|--------------------------------------------------------------------------------------------|
|                                                                                                    | Q                                                                                                    |                                                                                            |
| CREINCARE                                                                                                    | CAMPIGNIE                                                                                                    | COMPACAN                                                                                   |
|                                                                                                    |                                                                                                    |                                                                                            |
| 101   Power BI   Q2 2023-05/06   EXAMPLE<br>You cannot download your certificate.<br>The course is not overyet. | 418   PL-300: Microsoft Power BI Data Analyst   Q2<br>2023   PUE - ESP<br>You cannot download your certificate.<br>The course is not over yet. | BDR - Storystelling<br>You cannot download your certificate.<br>Making exercises to solve. |
| Gazarichá                                                                                                    | CAMPGLI                                                                                                    | CARTINGAN                                                                                  |
| Become a Business Analytics Expert                                                                              | C&G Role                                                                                                    | Cal Downland until until                                                                   |
| You cannot download your certificate.                                                                           | You cannot download your certificate.                                                                                                    | Add certificate to Linkedin                                                                |

To find out if your experience grants certification, you can check it in the *"Experience Details"* area that you will find when you enter your experience.

### 5. User area

To access this area, you just have to click on the user area (top right), and different options will be displayed as a drop down menu.

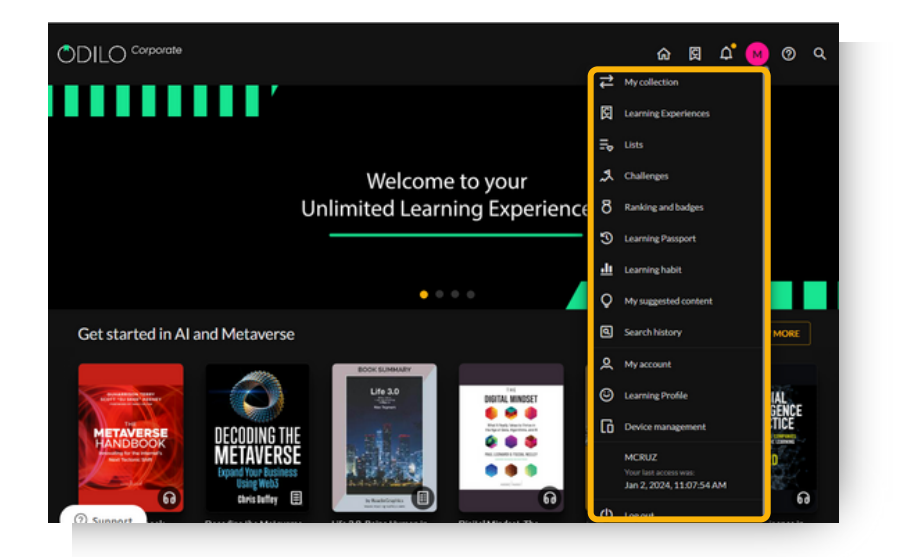

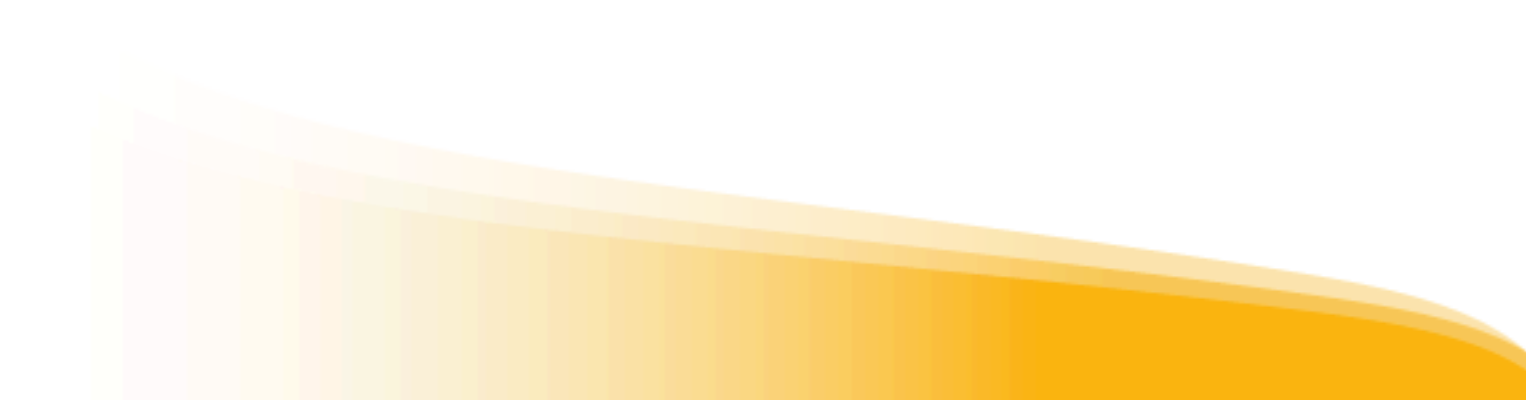

### • My collection

Show resources which you have accessed. You can also check the remaining access time and return the content. Through the app, this section is called *"Bookshelf"*.

### • Learning experiences

From this option it will be possible to directly access the Learning Experiences.

#### • Lists

In this section, you can create lists, as well as access the public and/or private lists you have created.

### • Challenges

You will be able to design personal challenges for the long or short term through this section. To create one, simply click on *"Monthly Challenge"* or *"Daily Challenge"*. In both cases, a menu will open where you can set the frequency you wish to consume content.

### • Ranking and badges

If your ecosystem has the Ranking and Medals option, this section will allow you to know the result of your achievements and positioning in your organization.

### • Learning Passport

Shows the layout of titles that you have accessed throughout your time in the ecosystem.

#### • Learning habit

You can access data about the use you have had in each of the contents.

#### • My suggested content

From this section you can suggest the acquisition of a specific title.

#### • Search history

The terms you have been using in your searches appear.

#### • My account

You will be able to verify information related to your account and set preferences.

### • Learning profile

If your organization has a learning profile option, you will be able to select an area of interest so that your Learning Ecosystem can recommend suggestions according to your preferences.

#### • Device management

You will have the possibility of having up to 6 active devices per user. From here you can also deactivate a device if necessary.

### 6. Frequently Asked Questions

### 1. Which devices can I access the content from?

You will be able to enjoy the digital content through the browser from your computer or from mobile devices or tablets through the app.

### 2. How to access the ecosystem through mobile devices?

You will find the direct download buttons at the bottom of your Learning Ecosystem. Download the app to access it on your smartphone or tablet. This allows you to consult any resource available in the catalog and enjoy it on your mobile device with a single click.

In order to enjoy your content without an internet connection, you must follow these steps:

- Access the App and go to the "Bookshelf" section (button located at the bottom of your screen)
- Download resources for offline use by clicking the download arrow ( ) in the lower right corner.
- A check mark 🕢 will let you know that the content is ready to be accessed offline.

**Important:** To access and browse the catalog, as well as download selected resources, an internet connection is required.

See section 3

### 3. Can I access a resource from more than one device?

Yes, it is possible to use up to 6 devices with the same account. These can be computers or mobile devices (if your organization has the app download option).

### 4. How much content can I access simultaneously?

Generally, you can have up to 15 active resources simultaneously, although this number may vary depending on each organization's policy. If in doubt, you can consult the policy established by your organization.

### 5. How long can I access the resource?

Generally, you have 21 days to consume the resource. Once that time has passed, it will be returned automatically.

If you wish, you can renew it 3 days before the end of access, as a warning message will be activated in the notifications icon.

\*You will generally have one day to consume magazines and may renew access.

### 6. Can I return the resources early?

Yes. Additionally, the resources are returned automatically when the access period ends, so it is not necessary to return the contents manually.

**Important:** If the resource was downloaded in Adobe Digital Editions, it must be returned manually from Adobe Digital Editions from the computer you have downloaded the resource.

### 7. Are there late fees for returning resources?

Never! The content will be returned automatically after 21 days of access.

### 8. Can I print the e-book pages or print my bookmarks?

Due to copyright, there is no option to print Odilo content. However, you can always enjoy an offline version through the app.

### 9. Is there content in other languages?

Yes. There are resources in various languages. To find them, you just have to access the catalog and filter by the language you want.

### 10. If I have a technical problem, where can I contact Support?

You can open the support chat (bottom left of the screen) to report the incident. If you have problems with content, on its cover, you will find the option to report a problem.

### 11. How can I suggest a resource that does not appear in the catalog?

You can go to your user area and then go to *"My suggested content"* to add those resources that do not appear in the catalog (these suggestions must go through a review process before being accepted).

### 12. Where do I find the experiences I participate in?

From your user area, clicking on *"Learning Experiences"*. In this section several carousels will appear:

- **Mandatory training:** It is about the training that your organization assigns you.
- **Discover:** Self-motivated learning you can access.
- **Self-Learning:**These are the Learning Experiences you are currently participating in.

### 13. How do I download the certificate granted by a Learning Experience?

If the Learning Experience you have completed grants certification, head to the user area and select the option *"Learning Experiences"*, click on *"Certificates"* and download the certificate obtained. **See section 4.2** 

### 14. How do I download a resource to my e-reader?

To download content to your e-reader, click on this link to follow the step-by-step instructions.

#### прани пписисс

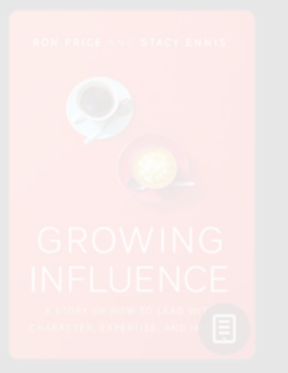

Growing Influence: A Stor of How to Lead with

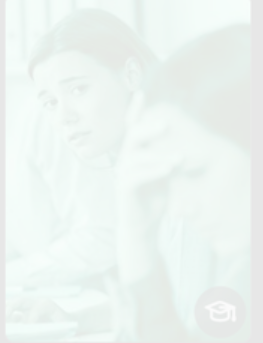

Empathy

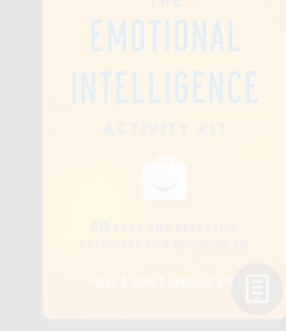

Activity Kit: 50 Easy

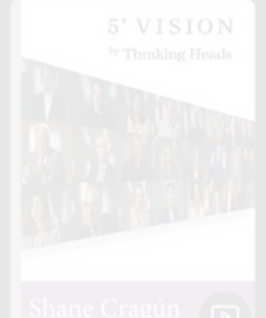

Fearless Leadership:

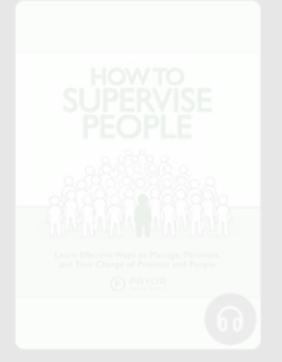

ow to Supervise People

oday

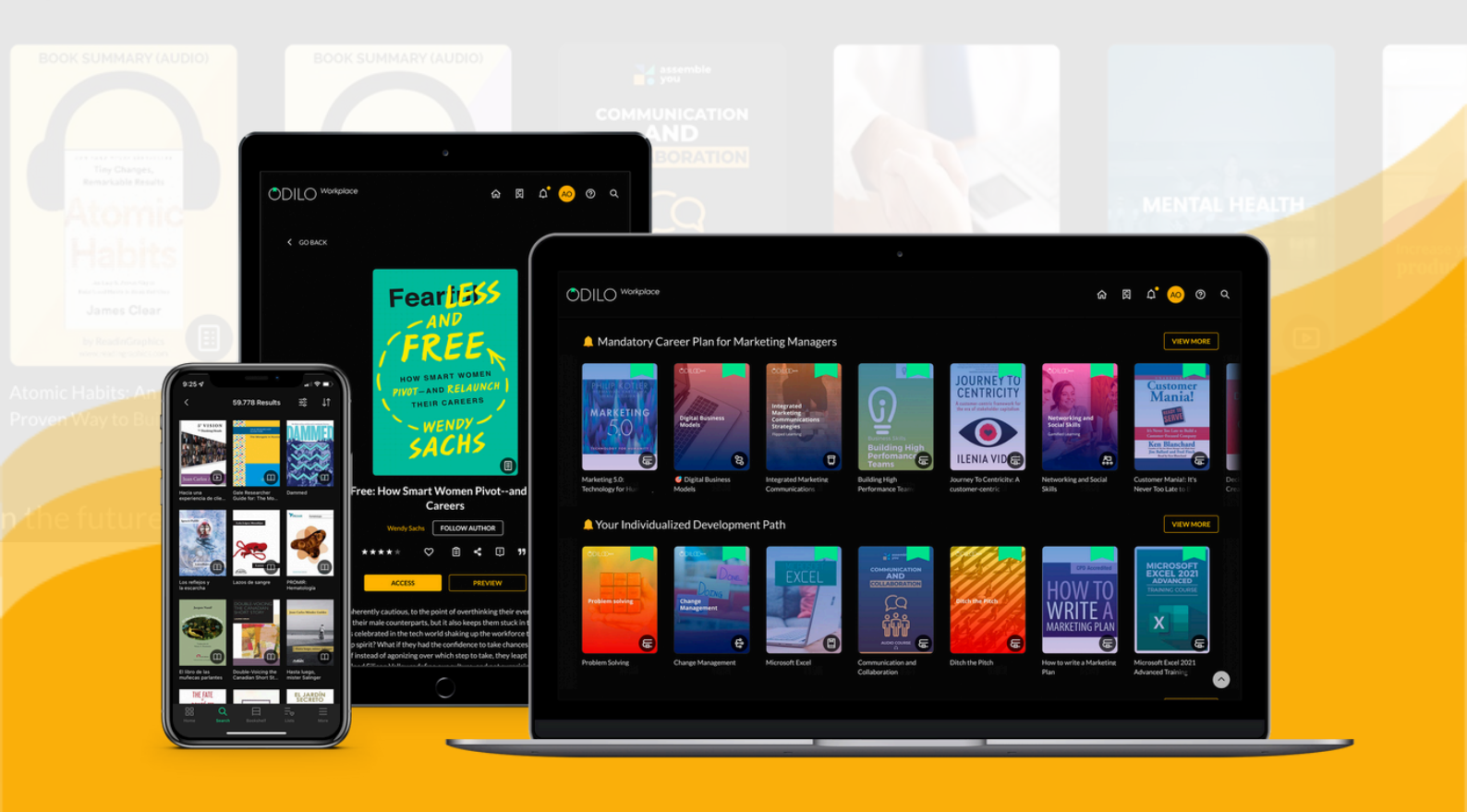

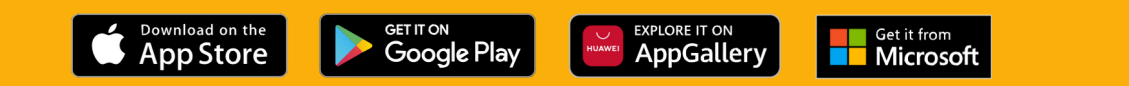